(Windows 7 Version)

# PowerPoint 2010

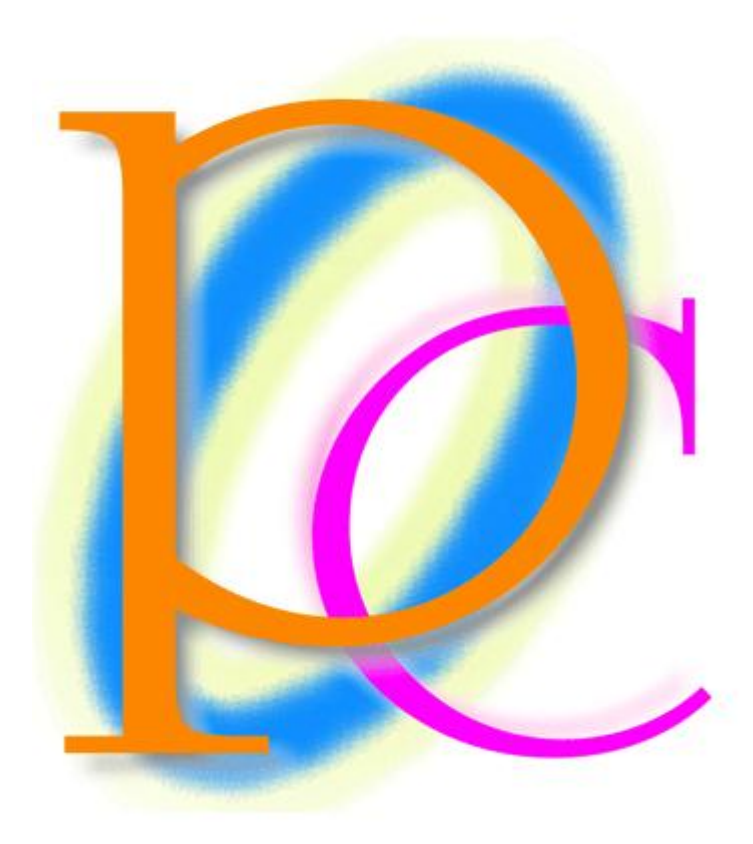

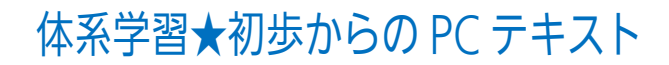

| 第1章: PowerPointの概要         | 5  |
|----------------------------|----|
| §1-1… 起動                   | 5  |
| §1-2… スライドとプレゼンテーション       | 6  |
| §1-3… スライドの作成と追加           | 6  |
| §1-4… スライドのデザイン・テーマ        | 9  |
| §1-5… スライドショーの実行           | 11 |
| §1-6… スライドの入れ替え            | 12 |
| §1-7… 文章の追加とアウトライン         | 13 |
| §1-8… レベル上げ・レベル下げ          | 16 |
| §1-9… レベルの変更を利用してスライドを追加する | 18 |
| §1-10… 折りたたみと再展開           | 20 |
| §1-11… まとめ                 | 22 |
| §1-12… 練習問題                | 23 |
| §1-13… 練習問題                | 25 |
| 第2章: デザインとレイアウト            | 28 |
| §2-1… 準備                   | 28 |
| §2-2… レイアウトの変更             | 30 |
| §2-3… 配色の変更                | 31 |
| §2-4… フォントイメージの一括変更        | 32 |
| §2-5… 背景のスタイル              | 33 |
| §2-6… スライド一覧               | 34 |
| § 2-7… 縦書きにする・文字位置を変える     | 35 |
| §2-8… 書式設定とプレースホルダーの選択     | 37 |
| §2-9… その他のレイアウト            | 38 |
| §2-10… まとめ                 | 40 |
| §2-11… 練習問題                | 41 |
| §2-12… 練習問題                | 43 |
| 第3章: コンテンツの利用              | 47 |
| §3-1… 準備                   | 47 |
| §3-2… コンテンツの利用             | 48 |
| §3-3… 写真の挿入                | 50 |
| §3-4… 表の挿入                 | 53 |
| §3-5… グラフの挿入               | 57 |
| §3-6… その他のコンテンツ(ワードアート)    | 61 |
| §3-7… その他のコンテンツ(図形)        | 63 |
| §3-8… まとめ                  | 64 |
| §3-9… 練習問題                 | 65 |
| §3-10… 練習問題                | 70 |
| 第4章:マスターとヘッダー/フッター         | 73 |
| §4-1⋯ 準備                   | 73 |
| §4-2… スライドマスターの利用          | 75 |

| §4-3… その他のレイアウトのマスター(タイトルとコンテンツ) | 78  |
|----------------------------------|-----|
| §4-4… マスターを利用した書式の変更             | 80  |
| §4-5… スライドマスター(基本マスター)           |     |
| §4-6… ヘッダーとフッター                  |     |
| §4-7… フッターの設定変更                  |     |
| §4-8… スライドマスターとアウトラインレベル         |     |
| §4-9… まとめ                        |     |
| §4-10… 練習問題                      |     |
| §4-11… 練習問題                      |     |
| 第5章: 画面切り替えとアニメーション              |     |
| §5-1… 準備                         |     |
| § 5-2… 画面切り替え効果                  |     |
| §5-3… すべてに適用                     |     |
| §5-4… スライドの自動切り替え/自動的に切り替え       |     |
| §5-5… 自動プレゼンテーション                |     |
| §5-6… アニメーションの設定                 |     |
| §5-7… アニメーションの調整                 |     |
| §5-8… 順序の変更と削除                   |     |
| §5-9… アニメーションの軌跡効果               |     |
| §5-10… グラフに対するアニメーション設定          |     |
| §5-11… まとめ                       |     |
| §5-12… 練習問題                      |     |
| §5-13… 練習問題                      |     |
| 第6章: プレゼンテーションの設定                |     |
| §6-1… 準備                         |     |
| §6-2… ハイパーリンク                    |     |
| §6-3… 目的別スライドショー                 |     |
| §6-4… スライドショー実行中の操作              | 147 |
| §6-5… ノートの利用                     |     |
| §6-6… 様々な印刷                      | 155 |
| §6-7… スライドショーとして保存               |     |
| §6-8… 画像として保存                    |     |
| §6-9… まとめ                        |     |
| §6-10… 練習問題                      |     |
| §6-11… 練習問題                      |     |
|                                  |     |

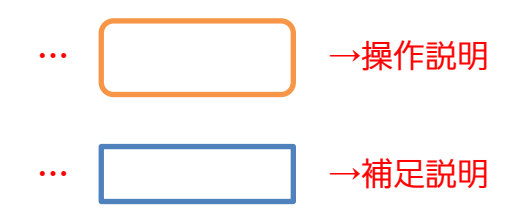

3 印刷不可

#### 印刷不可

- 記載されている会社名、製品名は各社の商標および登録商標です。
- ■本書の例題や画面などに登場する企業名や製品名、人名、キャラクター、その他のデータは架空のものです。現実の個人名や企業、製品、イベントを表すものではありません。
- ■本文中には<sup>™</sup>,®マークは明記しておりません。
- 本書は著作権法上の保護を受けております。
- ■本書の一部あるいは、全部について、合資会社アルファから文書による許諾を得ずに、いかなる方法においても無断で複写、複製することを禁じます。ただし、合資会社アルファから文書による許諾を得た期間は除きます。
- 無断複製、転載は損害賠償、著作権法の罰則の対象になることがあります。
- この教材はMicrosoft Corporationのガイドラインに従って画面写真を使用しています。
  - ◆ Version № : Power2010-01-110831
  - ◆ 著作・製作 合資会社アルファ
     〒244-0003 神奈川県横浜市戸塚区戸塚町 118-2 中山 NS ビル 6F
  - ◆ 発行人 三橋信彦
  - ◆ 定価 ¥5,040 円

# 第1章:PowerPointの概要

- §1-1…起動
- PowerPointを起動しましょう。[スタート][すべてのプログラム][Microsoft Office] 「Microsoft PowerPoint2010」をクリックします。

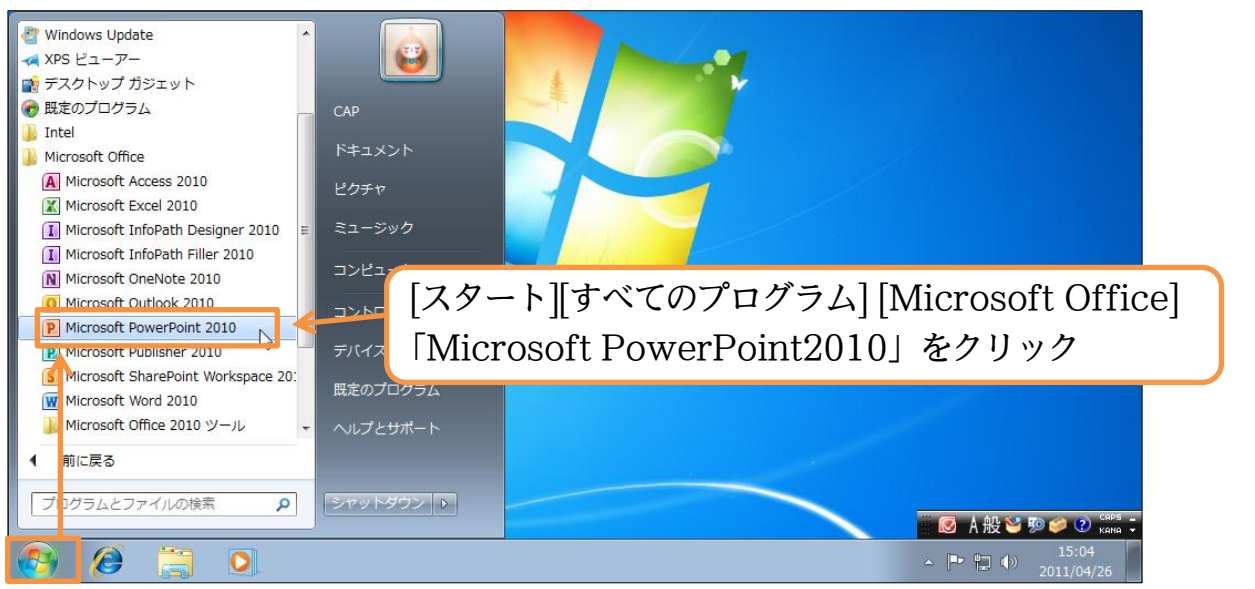

(2) これが PowerPoint の基本画面です。画面左を「サムネイル部」と言います。「縮小 画像」の意味です。残りの部分を「スライド部」と言います。

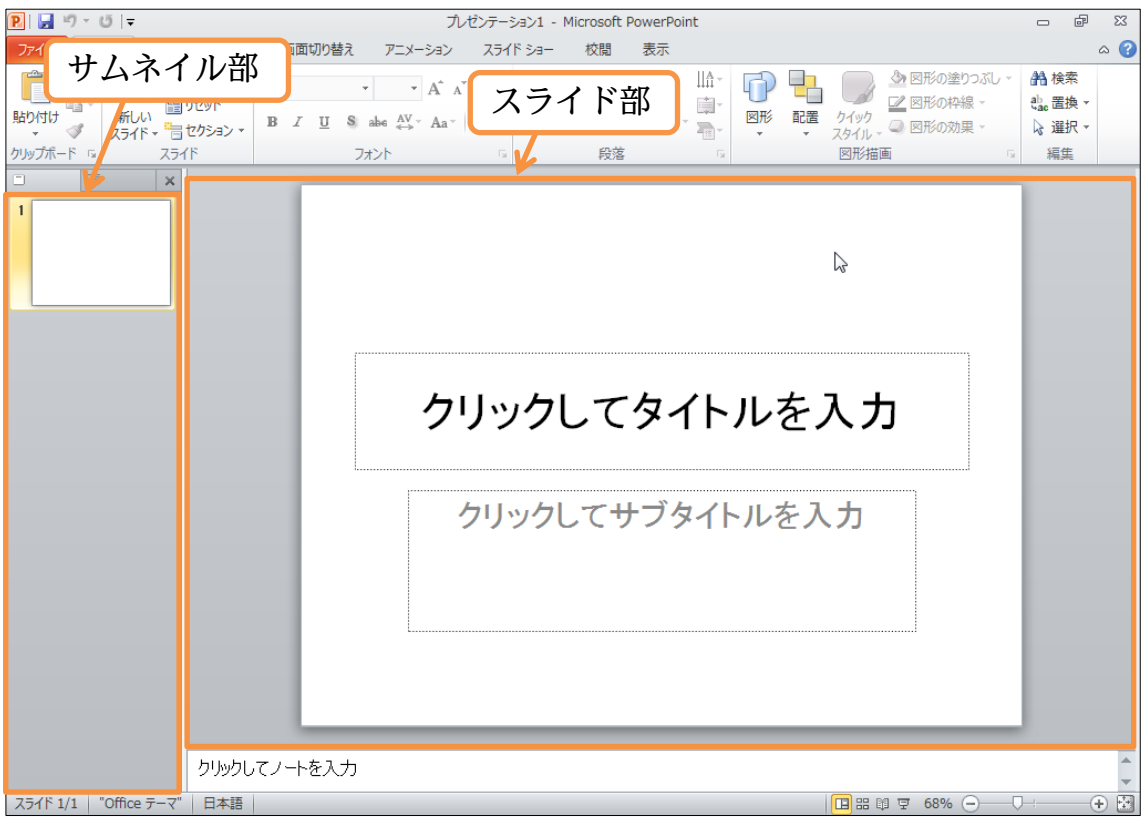

# §1-2…スライドとプレゼンテーション

PowerPoint での紙にあたるものを「スライド」と呼びます。PowerPoint では複数のスライドを作成することができます。ユーザー(あなた・利用者)は作成したスライド群を PC モニター上・あるいはプロジェクター上にて、フルスクリーン表示(全画面表示)をさせることができます。その作業を「スライドショー」と言います。また作成したスライド群全体を「プレゼンテーション」と言います。

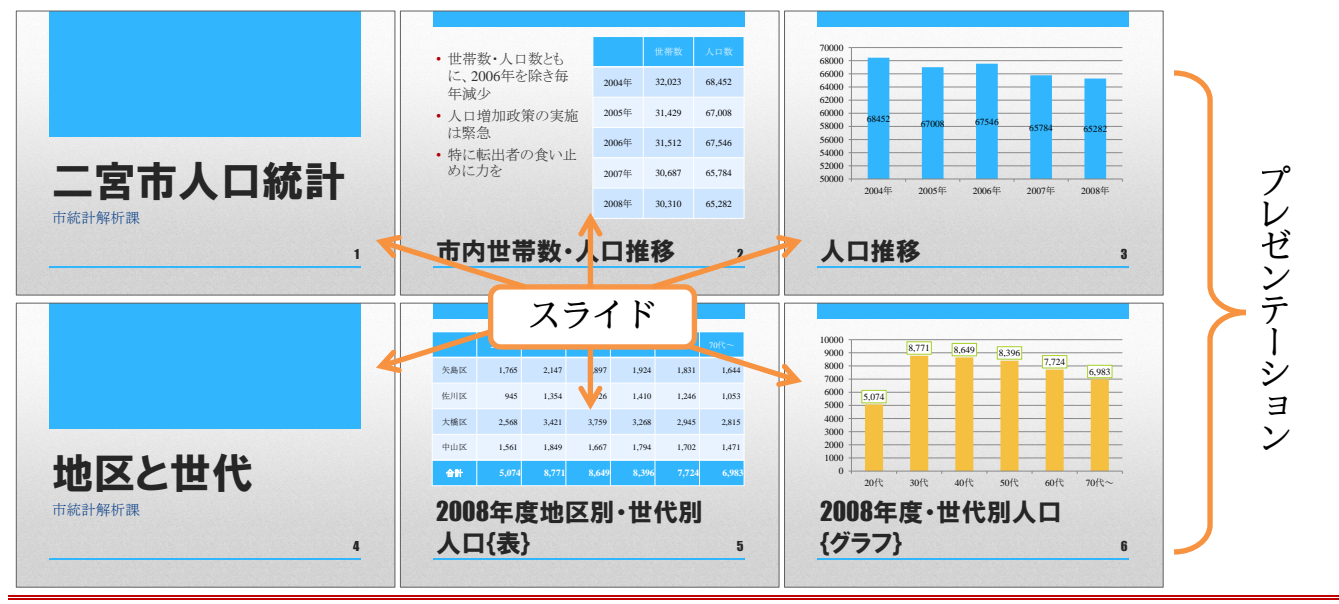

# §1-3…スライドの作成と追加

(1) 現在スライドが1枚表示されています。このスライドは、スライドショー実行時の表紙となります。表紙の役割を持つスライドを「タイトルスライド」と言います。タイトルスライドには文字を入力する欄が2つあります。それらを「タイトルプレースホルダー」「サブタイトルプレースホルダー」と呼びます。クリックすれば入力を開始できます。「タイトルプレースホルダー」に「ICカード導入概要」と入力して下さい。

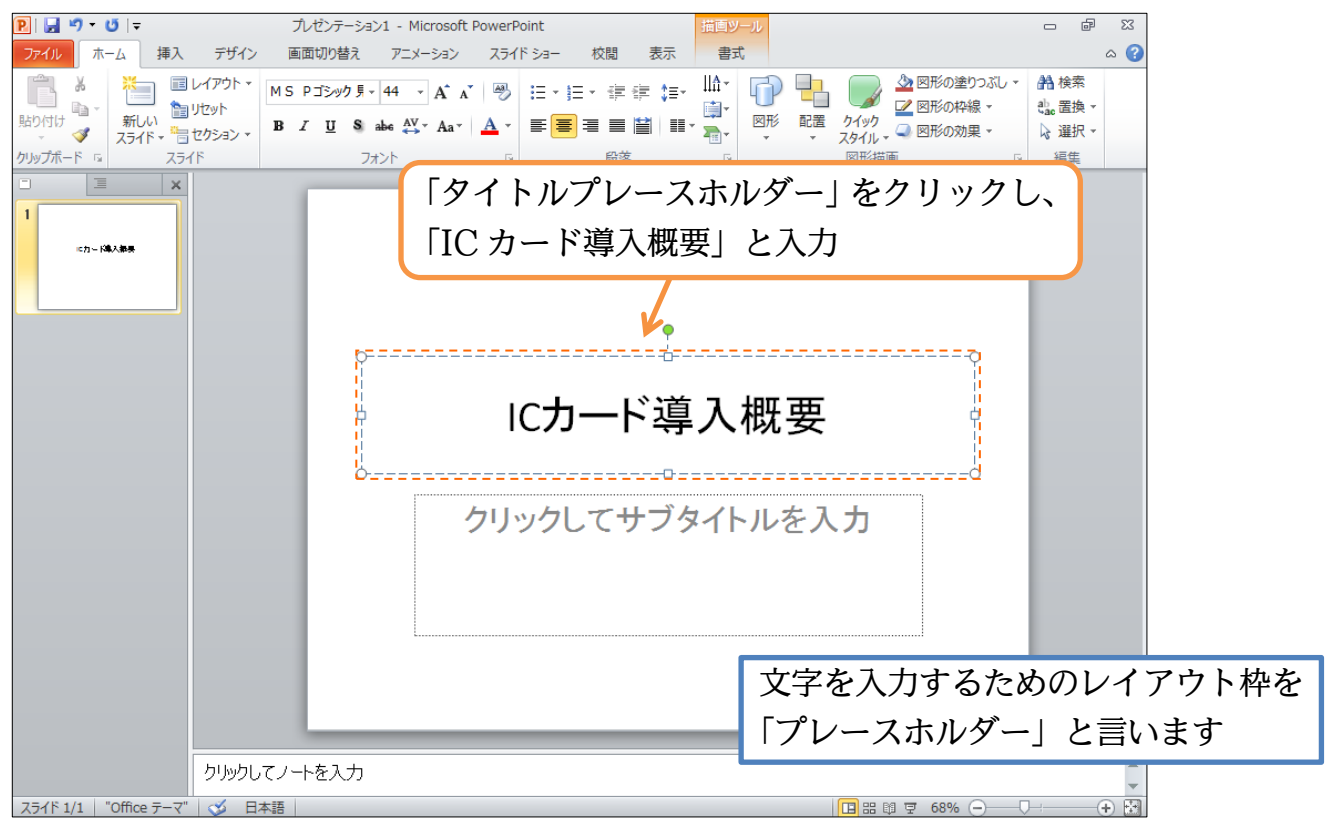

(2) 続けて「サブタイトルプレースホルダー」に「オフィス PA」と入力します。このように、文字はプレースホルダーに入力するのです。さて、2枚目のスライドを作成します。[新しいスライド]ボタンの上側をクリックして下さい。

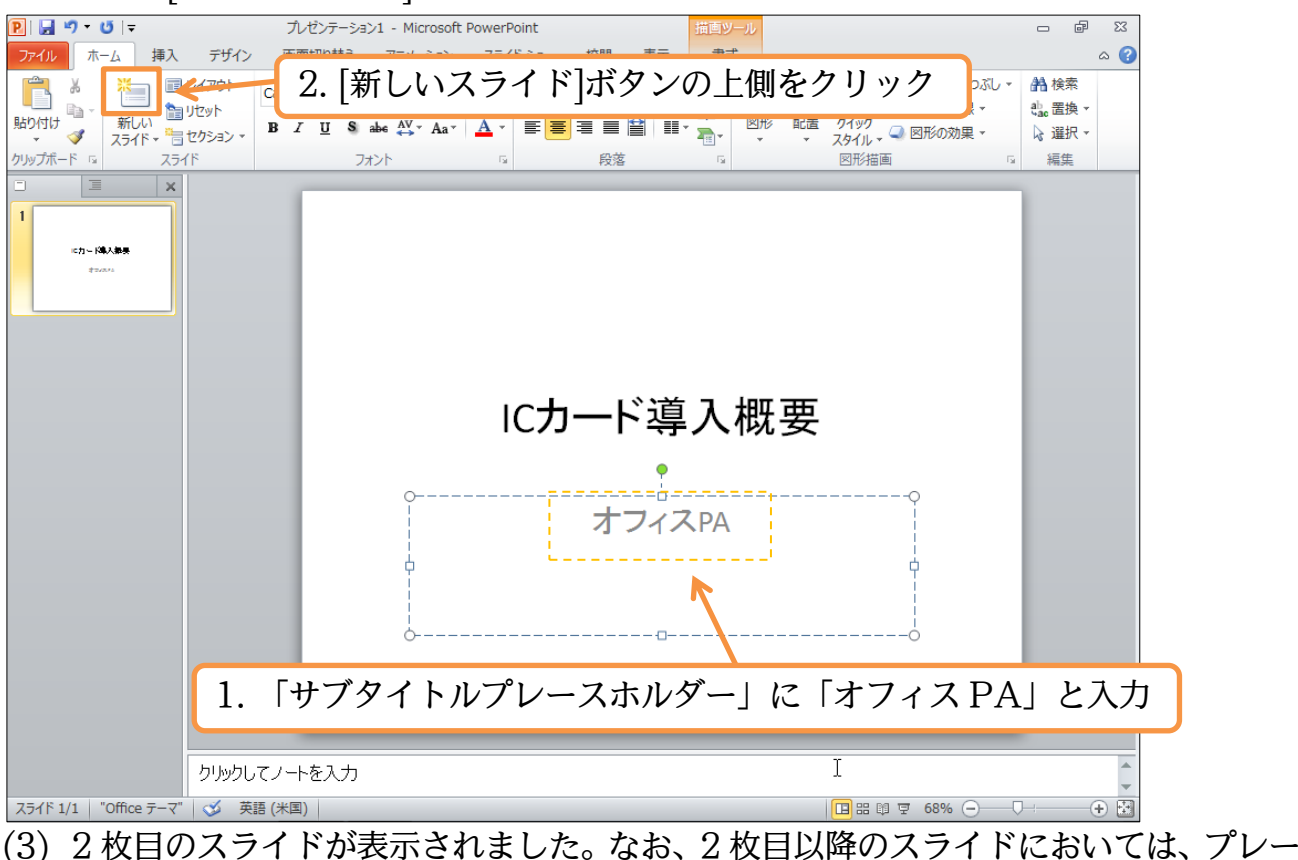

(3) 2 枚目のスライトが表示されました。なお、2 枚目以降のスライトにおいては、ノレー スホルダーのレイアウトが表紙とは異なります。上部にタイトル用のプレースホルダ ー、中央部に本文用の「テキストプレースホルダー」が表示されます。

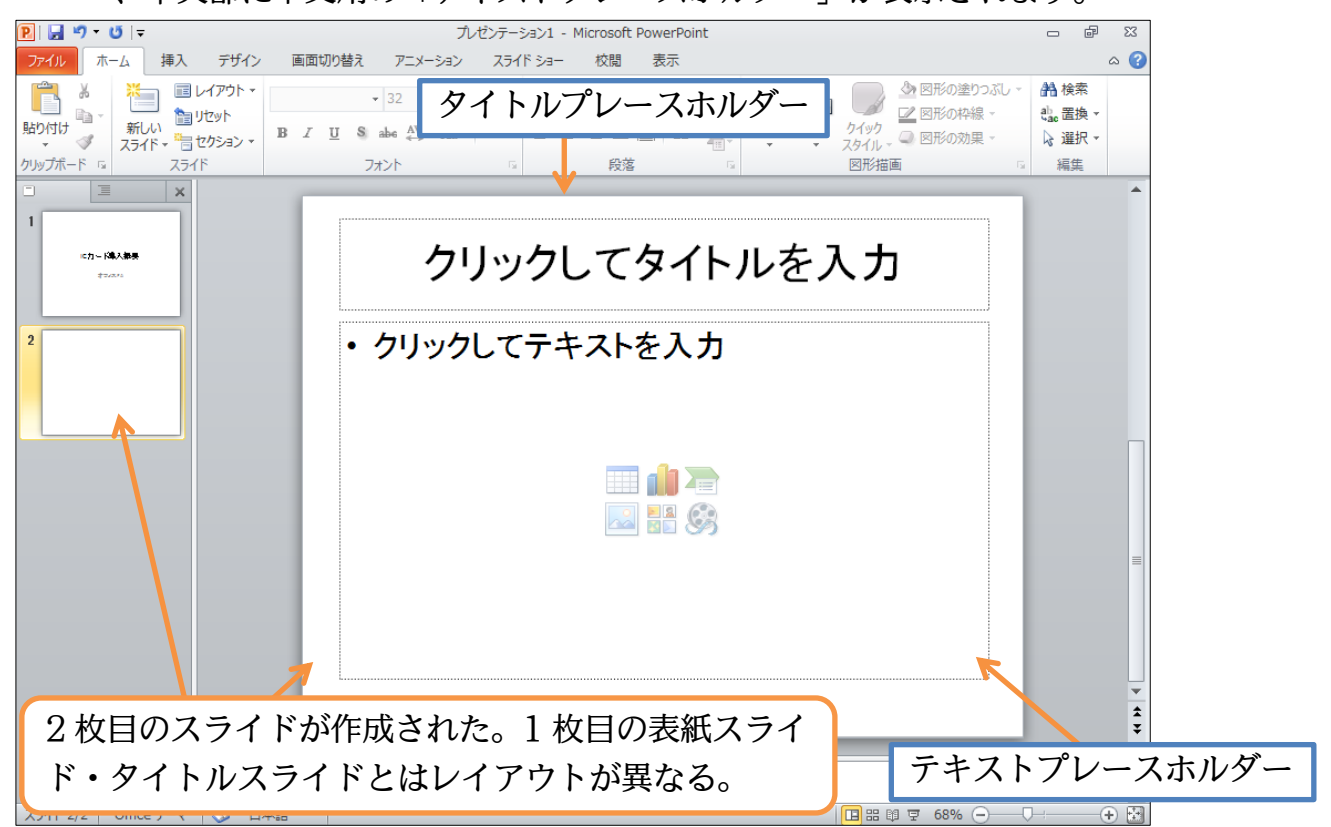

(4) 2枚目のタイトルには「導入のメリット」と入力します。本文エリア・テキストプレ ースホルダーには以下のように入力します。なお本文エリアでは、行の先頭に自動的 に箇条書き記号(・)が付きます。

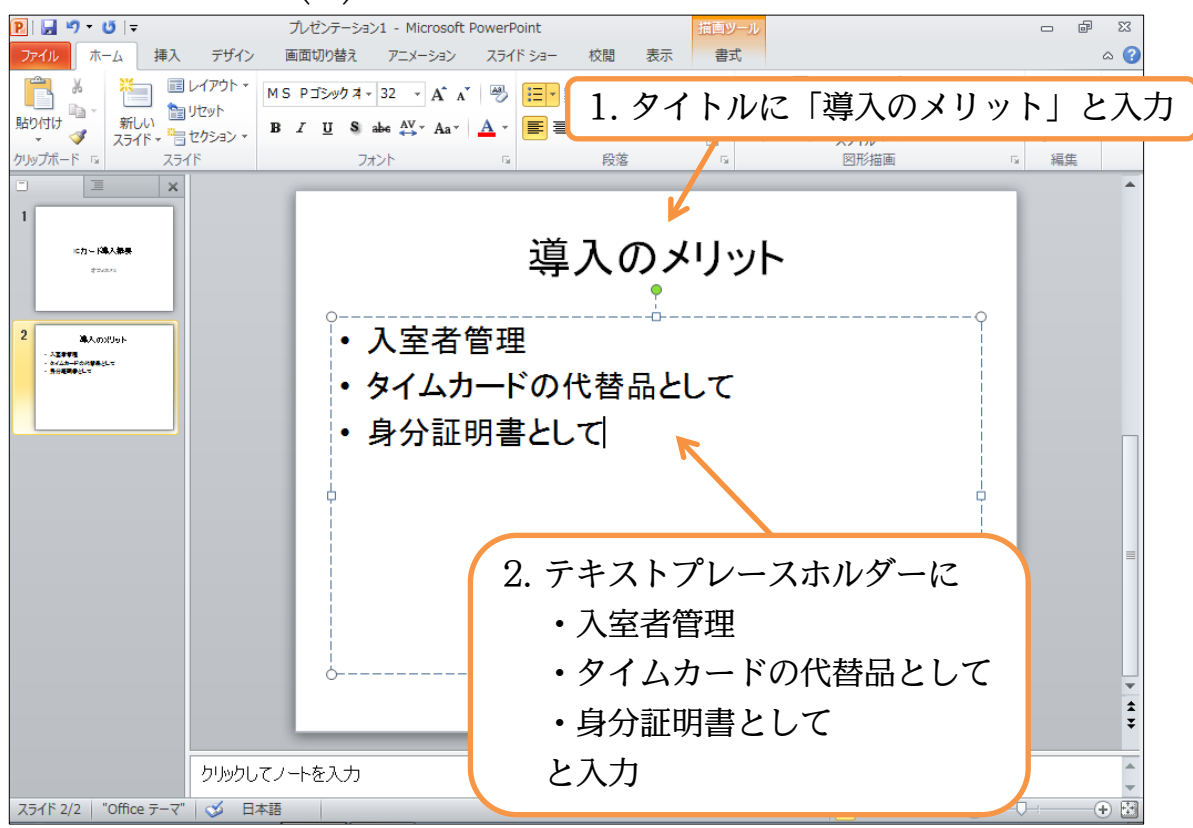

(5) 続けて3枚目のスライドを作成します。今度は[新しいスライド]ボタンを直接クリック します。すると、レイアウトのパターンが選択できるようになります。表紙用には「タ イトルスライド」を使いますが、標準は「タイトルとコンテンツ」です。今回はこれ を使いましょう。他のレイアウトの使い方については次の章以降で学習します。

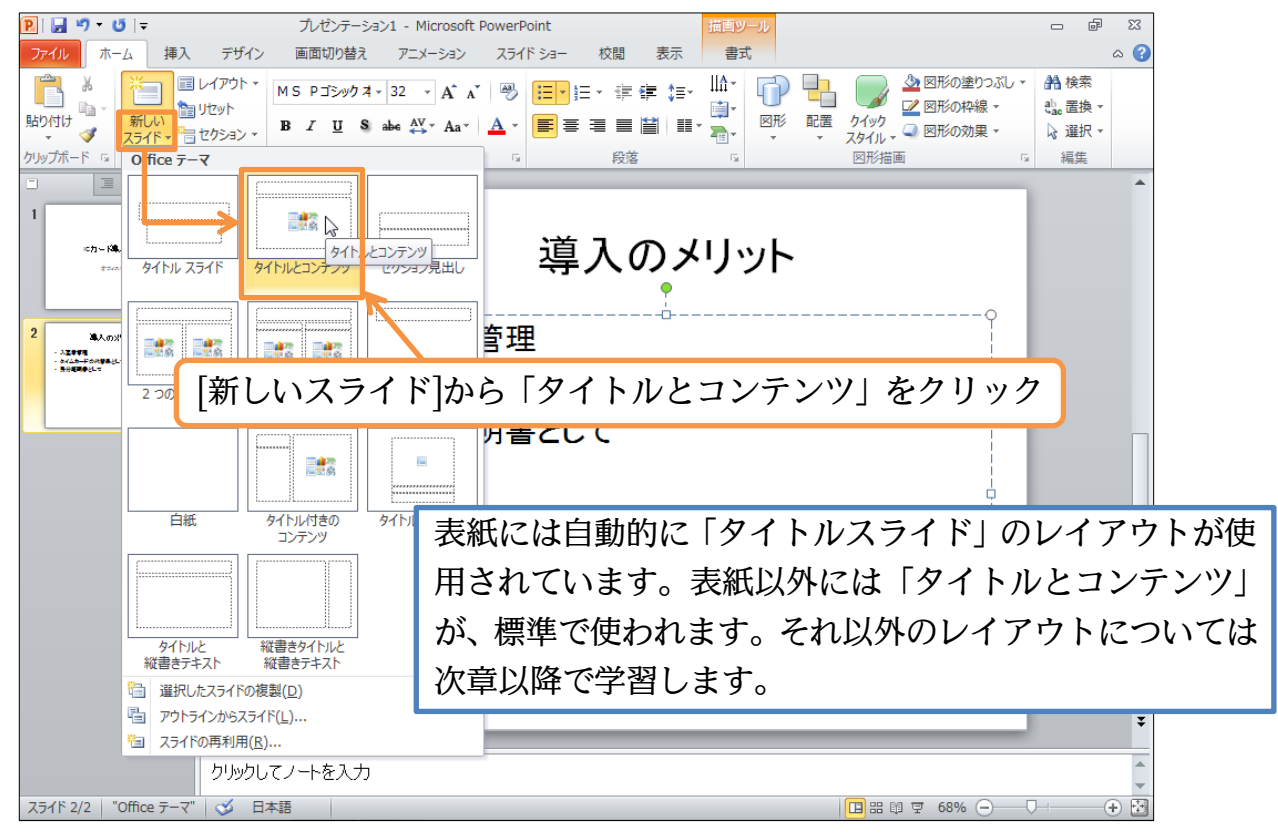

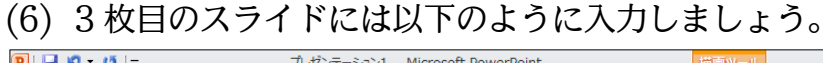

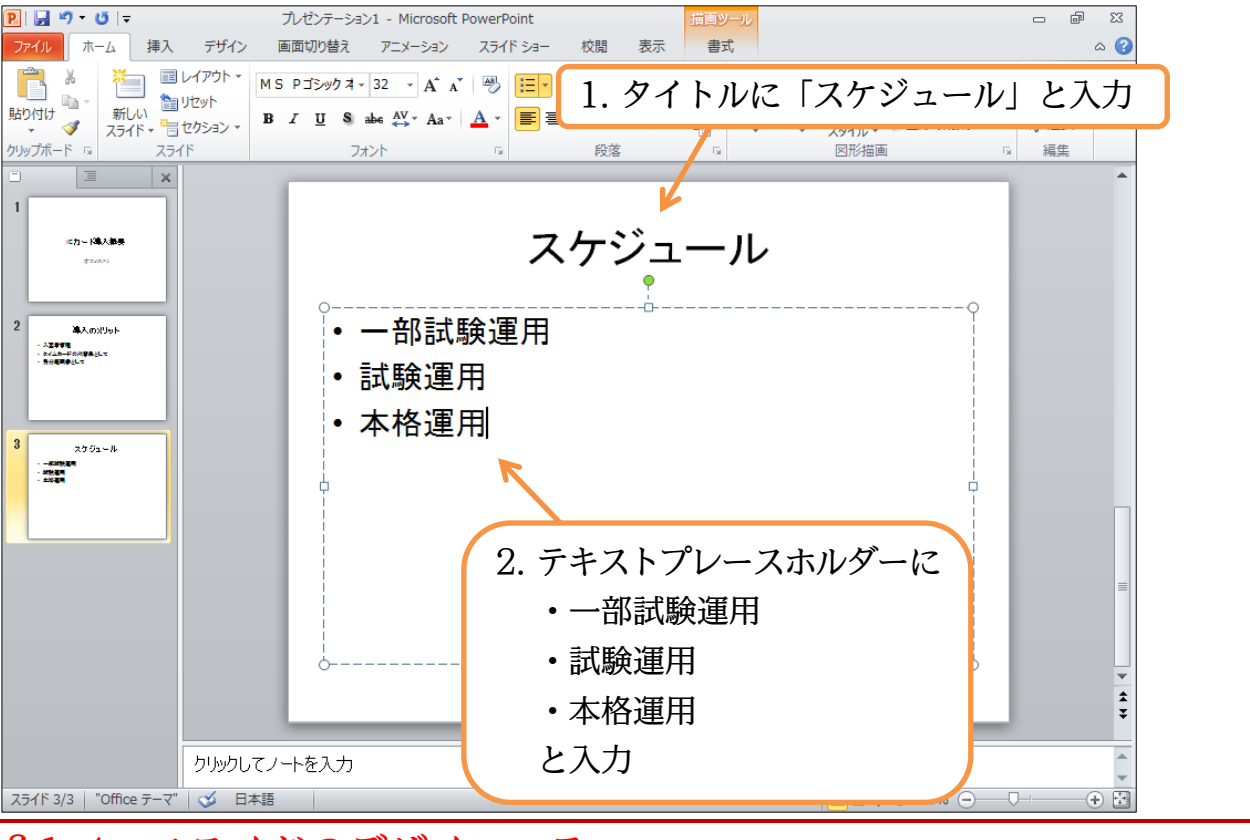

# §1-4…スライドのデザイン・テーマ

(1) スライドショーに対して、「テーマ」を適用すると、スライドのデザインをガラリと変 えることができます。【デザイン】タブの[テーマ・その他]をクリックします。

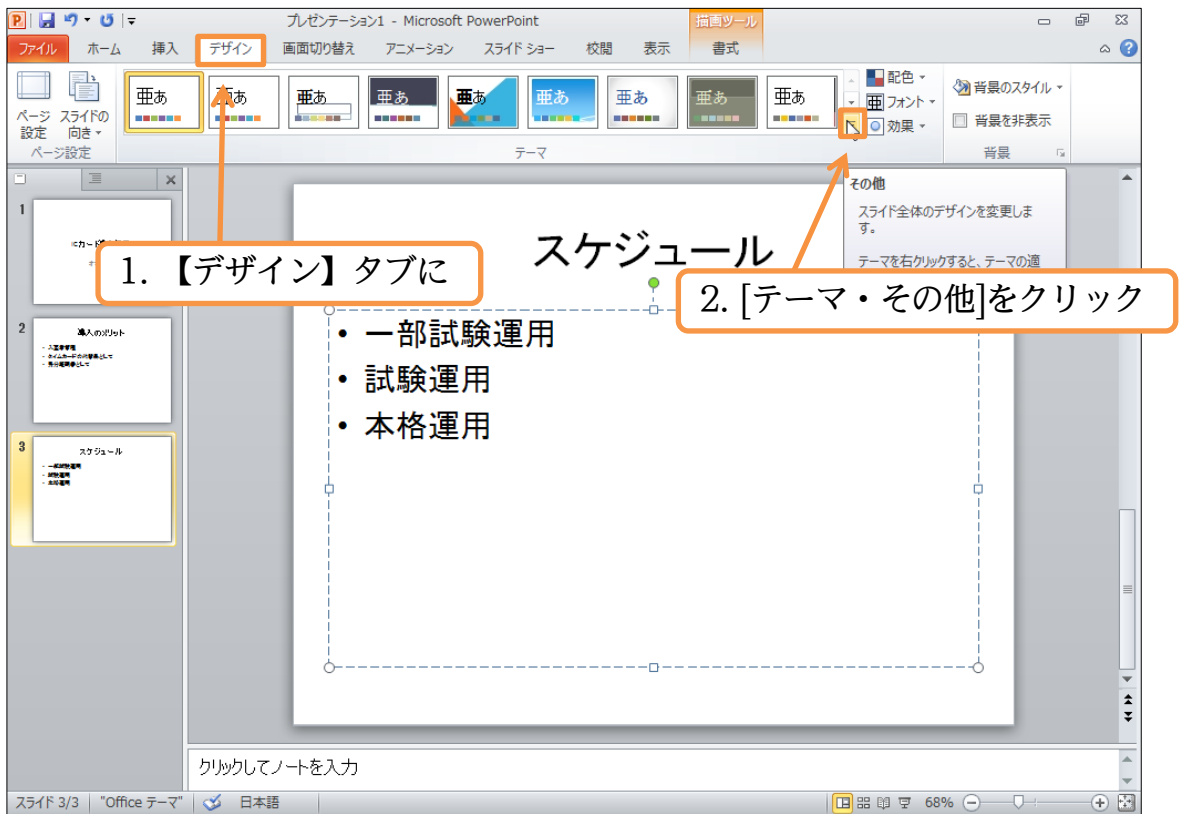

# (2) デザインテーマの中から「スパイス」を選択しましょう。

| P   🖌    | 9 · U                                             | Ŧ                       |                   | プレゼンテーショ | a>1 - Micros     | oft PowerPo | pint    |            | 描画ツー   | JL     |        | -              | - ē      | 23  |
|----------|---------------------------------------------------|-------------------------|-------------------|----------|------------------|-------------|---------|------------|--------|--------|--------|----------------|----------|-----|
| ファイノ     | ホーム                                               | 挿入                      | デザイン              | 画面切り替え   | アニメーショ           | > 2541      | ドショー 校  | 間表示        | 書式     |        |        |                |          | ∾ 🕜 |
| <br>∧_~∵ | 75460                                             | すべてのテ-<br><b>このプレゼン</b> | ママ<br>デーション       |          |                  |             |         |            |        |        | ■ 配色 マ | () 作長のスタイノ     | L +<br>= |     |
| 設定<br>ペー | 向き ▼<br>・ジ設定                                      | 亜ぁ                      |                   | テ        | ーマの              | )中か         | ら [2    | スパイ        | ス      | を選択    |        | □ 有景化升衣/<br>背景 | 5        |     |
| •        | 1                                                 | 組み込み                    |                   | Ĺ        |                  |             |         |            |        |        |        |                |          | ^   |
| 1        | にカード導入振                                           | 亜ぁ                      | 亜あ                | 亜あ       | 重あ               | 亜           | 亜あ      | 重あ         | 亜あ<br> | 亜あ     |        |                |          |     |
|          | 424245                                            | 亜あ                      | <u>亜</u> あ        | 重あ       | - <b>#</b> #     | 亜あ          | 亜ぁ      | 亜ぁ         | 亜あ     | 亜あ<br> |        |                |          |     |
| 2        | 準入のメリット<br>2011年<br>1415年7日の時間新たして<br>1913年9月21日で | <b>田本</b>               | 重あ                | 更あ       | 亜あ               | 亜ぁ          | 亜あ      | <b>亜</b> あ | 亜あ     |        |        |                |          |     |
|          |                                                   | 亜あ<br>                  | 亜あ                | 亜あ       | 17<br>           | 亜あ          | ری<br>م | 亜あ         | 重あ     | 亜あ     |        |                |          |     |
| 3        | スケジュール<br>Kathan                                  | Office                  | e.com からのコン       | /テンツ更新を有 | 効にする( <u>O</u> ) |             |         |            |        |        |        |                |          |     |
| 1        | () () () () () () () () () () () () () (          | 🛅 🖅 🗟                   | の参照( <u>M</u> )   |          |                  |             |         |            |        |        |        |                |          |     |
|          |                                                   |                         | )テーマを保存( <u>S</u> | )        |                  |             |         |            |        |        |        |                |          |     |
|          |                                                   |                         |                   |          | <b>F</b>         |             |         |            |        |        |        |                |          |     |

#### (3) すべてのスライドに「テーマ・スパイス」が適用されました。

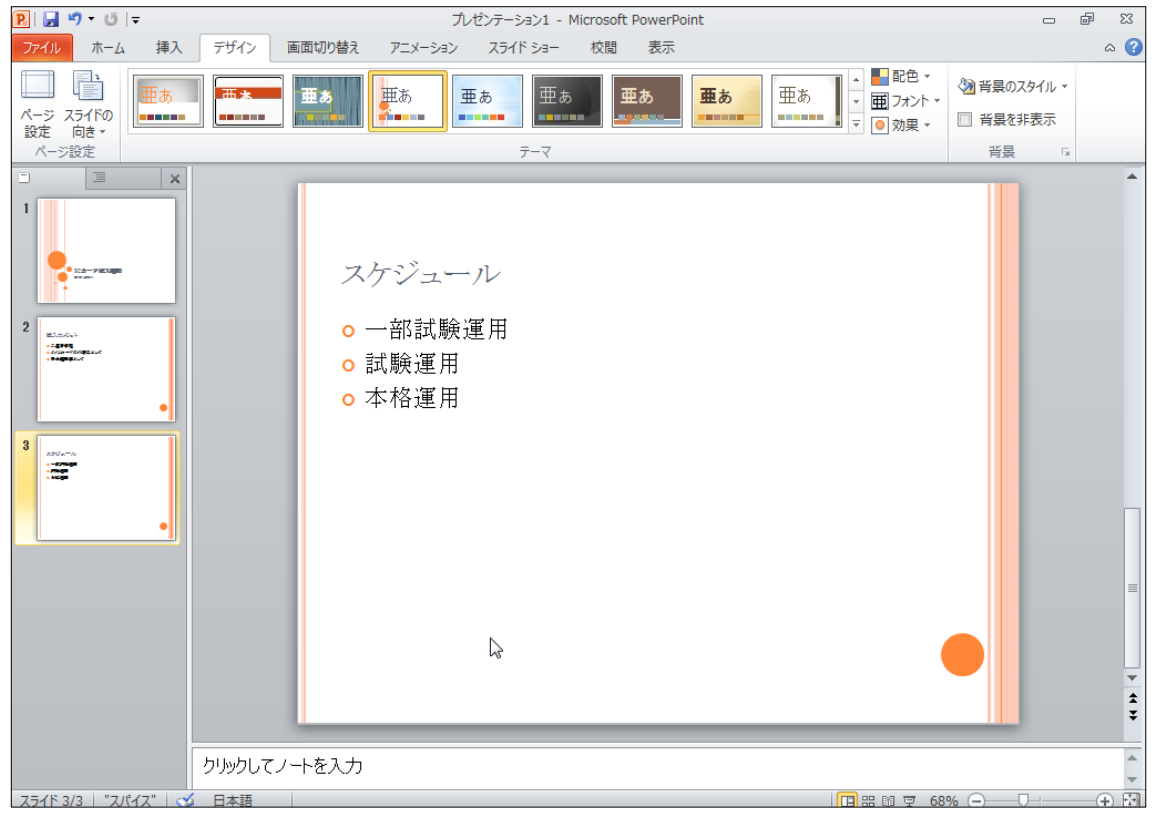

(4) さて、先頭スライドに切り替えましょう。先頭スライド(表紙)は特別扱いで、デザイン が他の2枚と異なっていることがわかります。

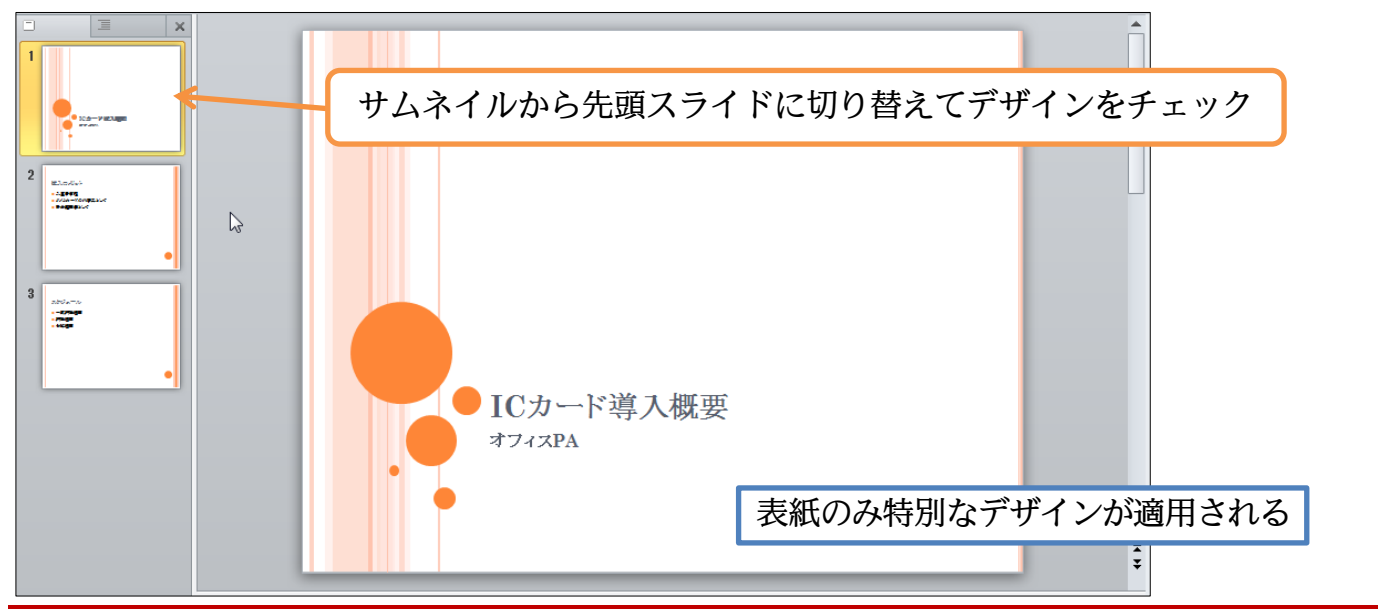

### §1-5…スライドショーの実行

(1) [スライドショー]を実行すると、作成したスライド群を全画面表示にすることができます。今作成した3枚のスライドを実行します。【スライドショー】タブから[最初から]
 をクリックして下さい。

| P. J * じ ↓ Tレゼンテーション1 - Microsoft PowerPoint                                                                                                    |   | đ | 23  |
|----------------------------------------------------------------------------------------------------|---|---|-----|
| ファイル ホーム 挿入 デザイン 画面切り替え アニメーション スライドショー 校閲 表示                                                                                                    |   |   | ∝ 🕜 |
| 🕠 🖳 📷 🔊 🐺 🖉 ナレーションの再生 📾 解像度: 現在の解機度を使用                                                                                                    | * |   |     |
|                                                                                                    | Ŧ |   |     |
|                                                                                                    |   |   |     |
|                                                                                                    |   |   |     |
|                                                                                                    |   |   |     |
|                                                                                                    |   |   |     |
| [ ● ] 2. [最初から]をクリック                                                                                                    |   |   |     |
|                                                                                                    |   |   |     |
|                                                                                                    |   |   |     |
| Elizado     Elizado     E |   |   |     |
|                                                                                                    |   |   |     |
|                                                                                                    |   |   |     |
|                                                                                                    |   |   |     |

#### 印刷不可

(2) スライドが全画面表示されます。クリックすると次のスライドへ進みます。最後まで(黒 画面まで)進めてさらにクリックすると、スライドショーが終了します。

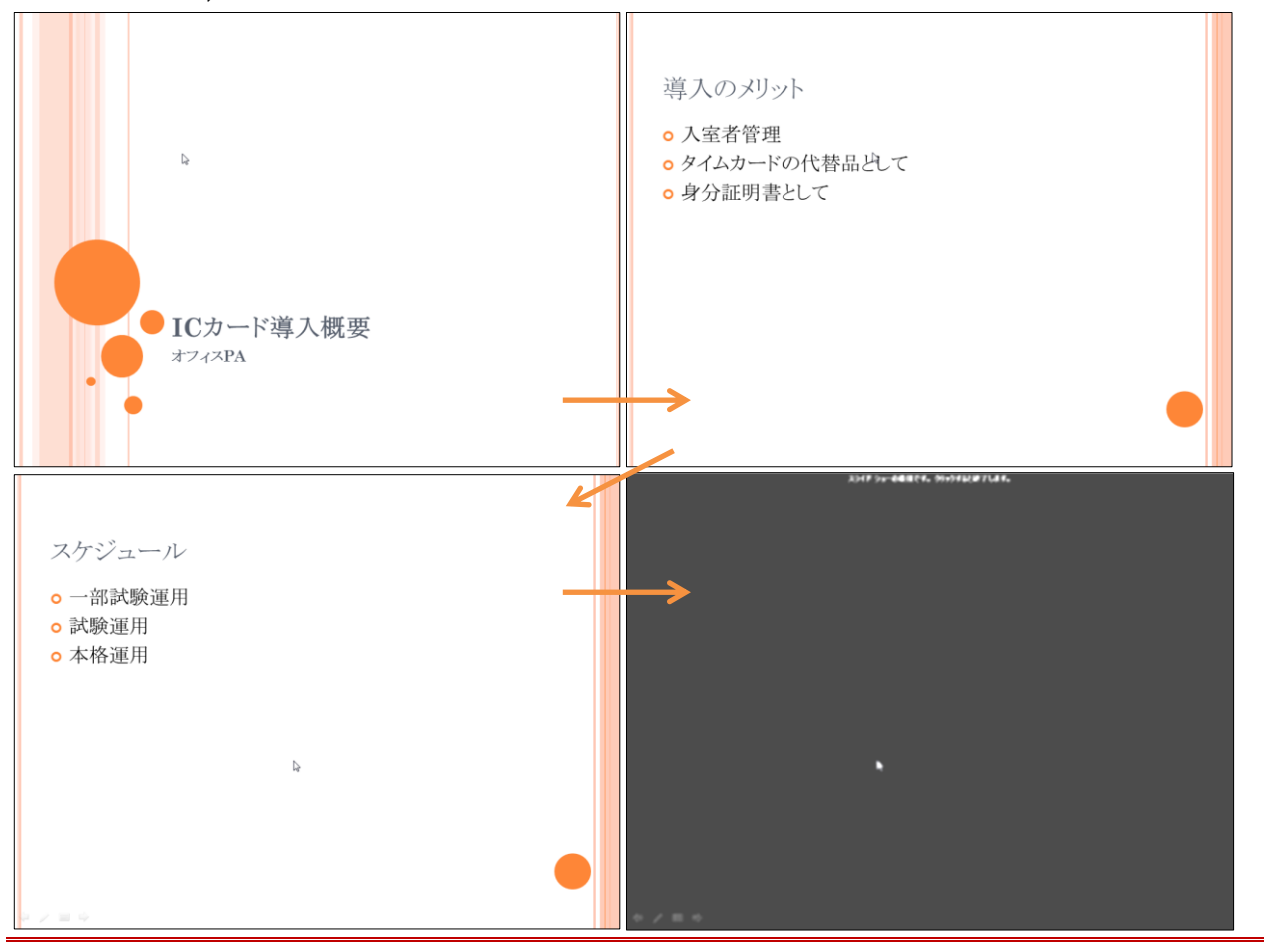

# §1-6…スライドの入れ替え

(1) 3枚目の「スケジュール」のスライドを2枚目へ移動します。サムネイル部のスライ ドを上下にドラッグすれば移動できます。3枚目のスライドを1枚目と2枚目の間に ドラッグして下さい。

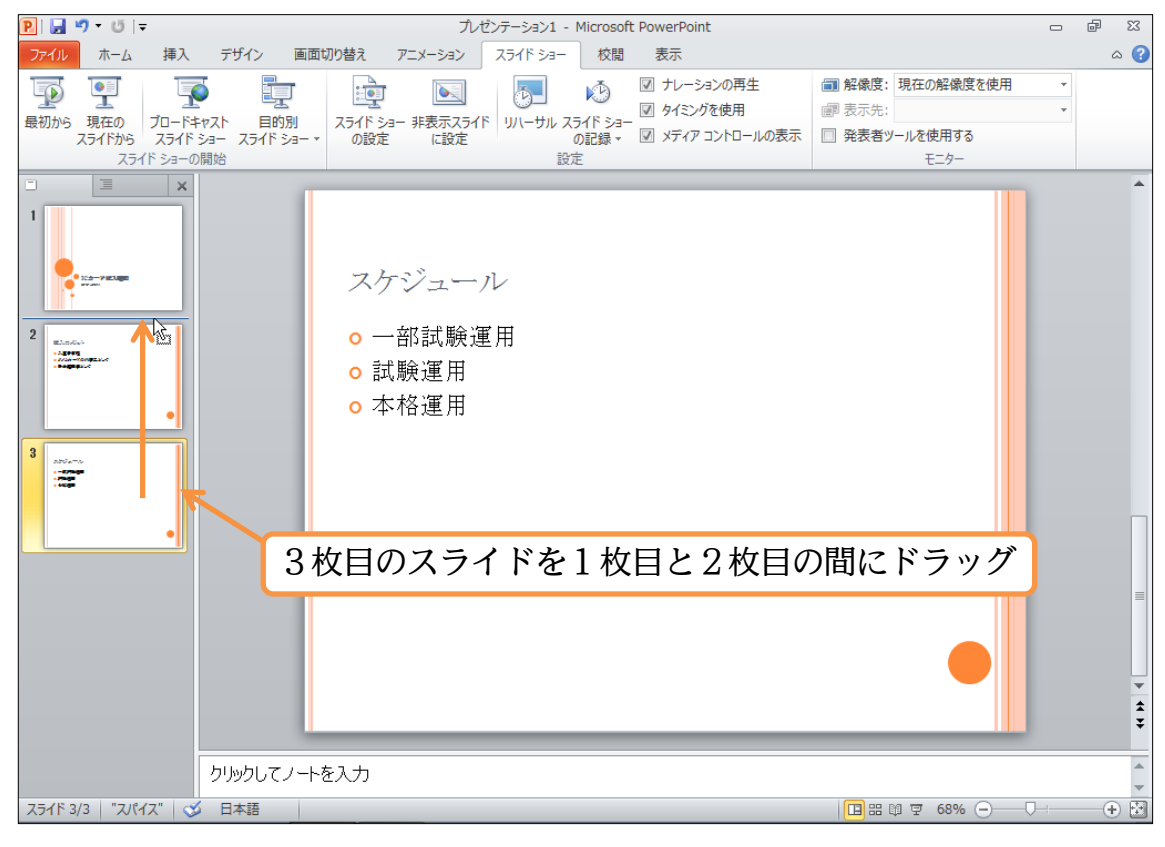

http://www.mytry.jp/

# (2)「スケジュール」のスライドが2枚目になりました。

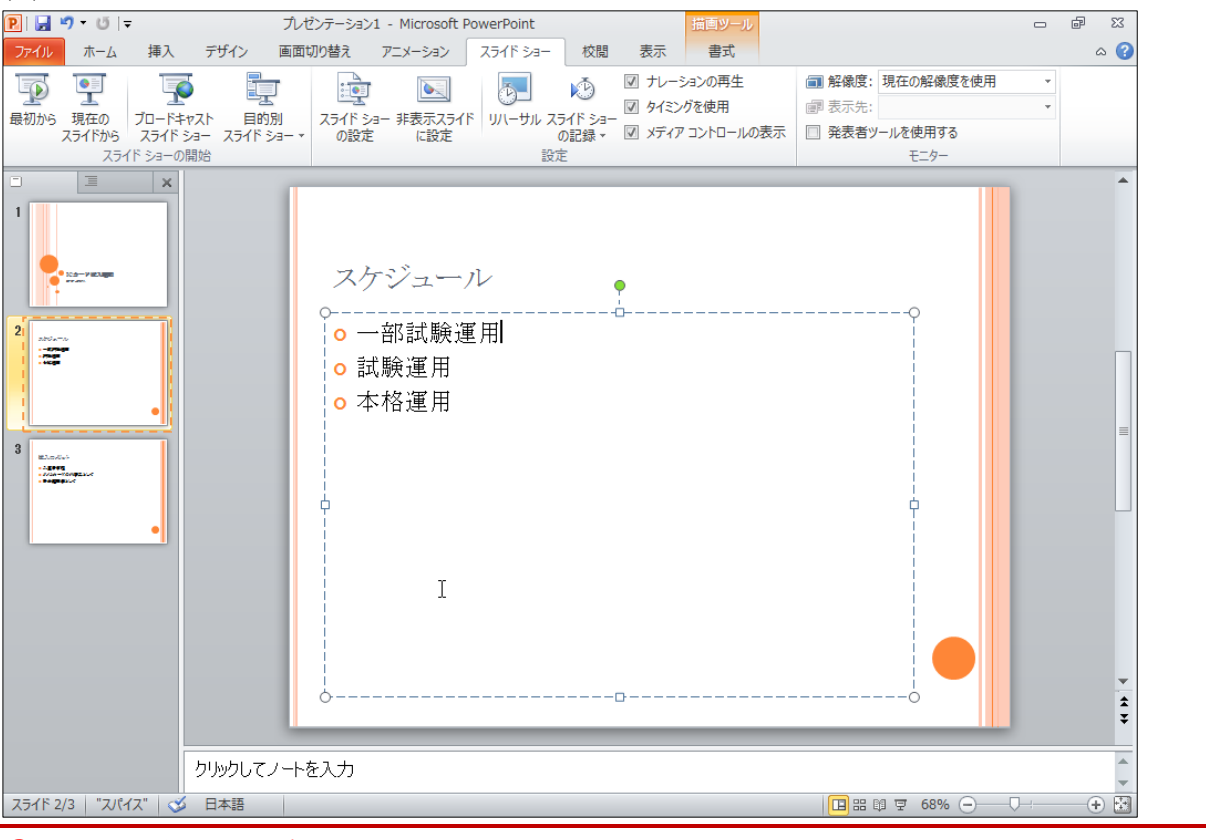

# §1-7…文章の追加とアウトライン

### (1) 2枚目のスライドの「一部試験運用」の下に文章を追加します。行末で{Enter}すると、 下に行が作成されます。

| P.                                                                  |             | e X   |
|---------------------------------------------------------------------|-------------|-------|
| ファイル ホーム 挿入 デザイン 画面切り替え アニメーション スライドショー 校開 表示 書式                    |             | ۵ (?  |
| 🕠 🔍 🧊 📷 🔊 🧖 🖓 🖉 ナレーションの再生 📾 解像度: 現在の解释                              | 象度を使用   ▼   |       |
| ■ こう こう こう こう こう こう こう こう こう こう こう こう こう                            | Ŧ           |       |
| スライドから スライドショー スライドショー マの設定 に設定 の記録 マ 🗹 メディア コントロールの表示 🗌 発表者 ツールを使用 | する          |       |
| スライド ショーの開始 設定 モニタ・                                                 | -           |       |
| マケジュール       2       3                                              |             |       |
| 「一部試験運用」の行末で{Enter}し、下に行を作                                          | 3           |       |
| I                                                                   |             | * * * |
| りりかりしてノートを入力                                                        |             | -     |
|                                                                     | % ————————— | -+ 🗄  |

(2) 行が作成されました。「3月10日」と入力しましょう。さて、スライドにおいて文章 を追加する際には今のようにスライド上で入力しても良いのですが、サムネイル部の 上部にある[アウトライン]タブを使ってもできます。クリックしましょう。

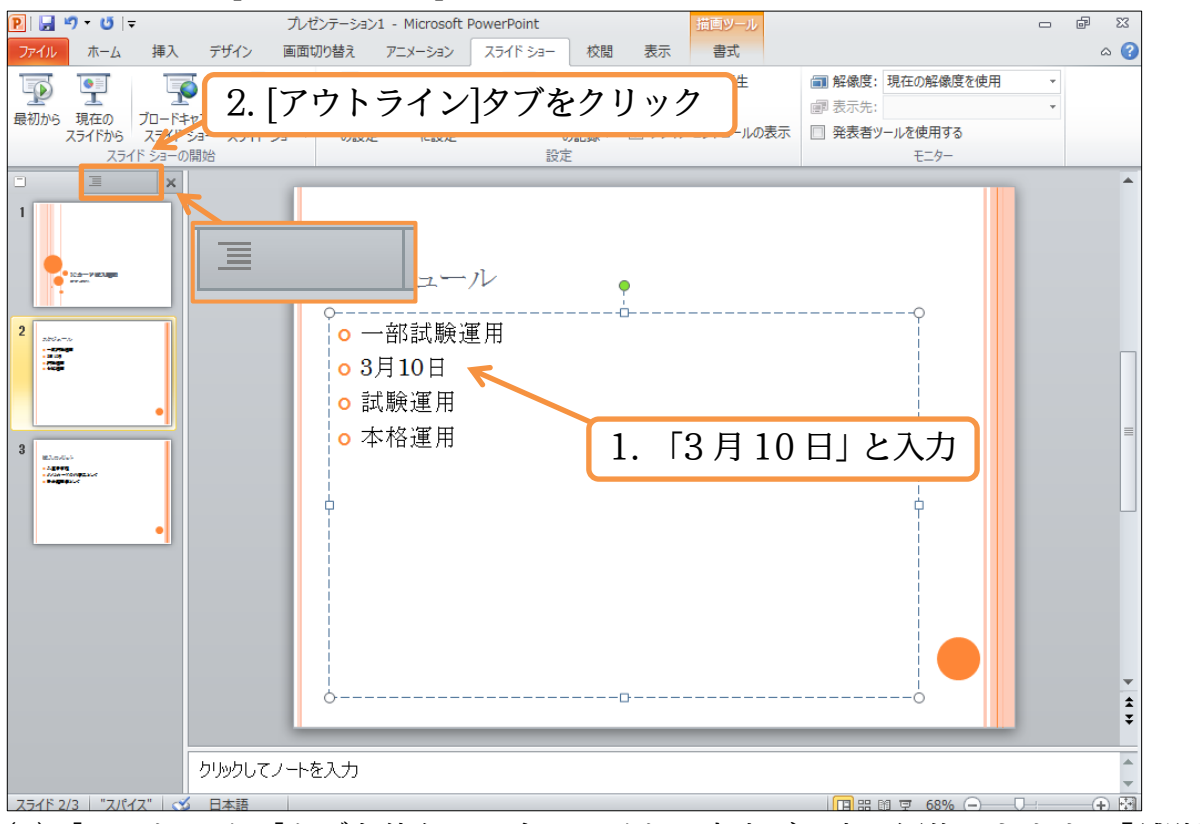

(3) [アウトライン]タブを使うと、全スライドの文章が一度に編集できます。「試験運用」 の下に行を作成しましょう。

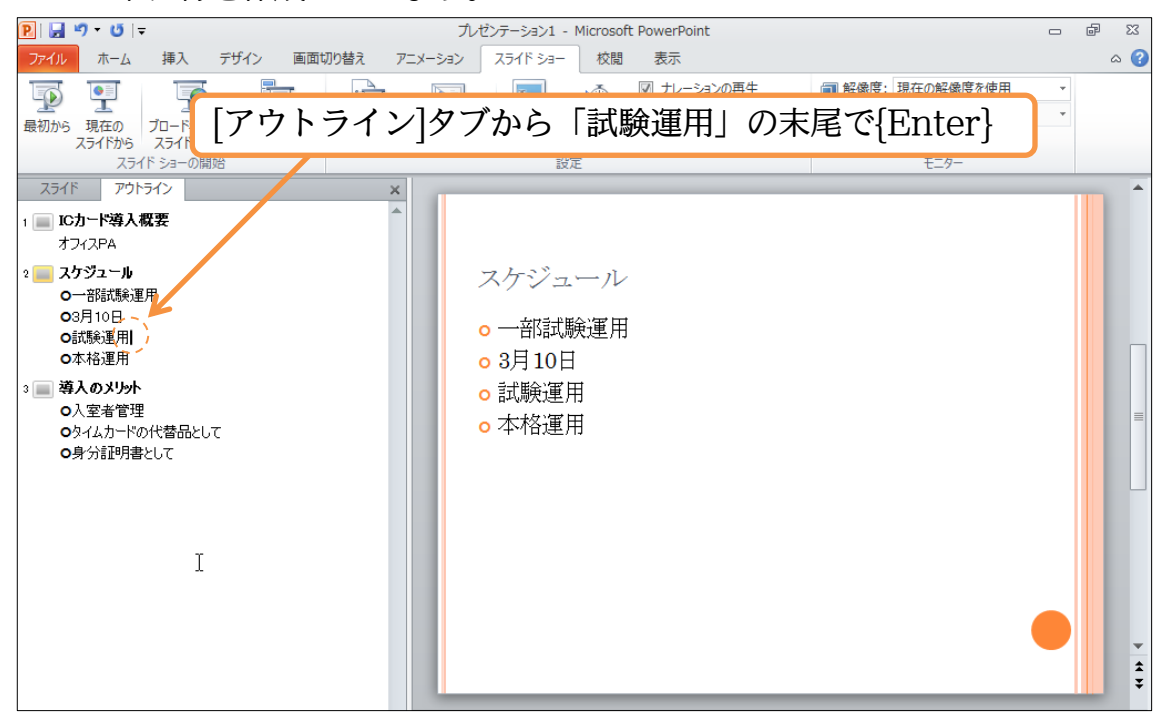

(4) 新しくできた行に「6月5日」と入力しましょう。入力は、スライド自体にも即時反 映されます。

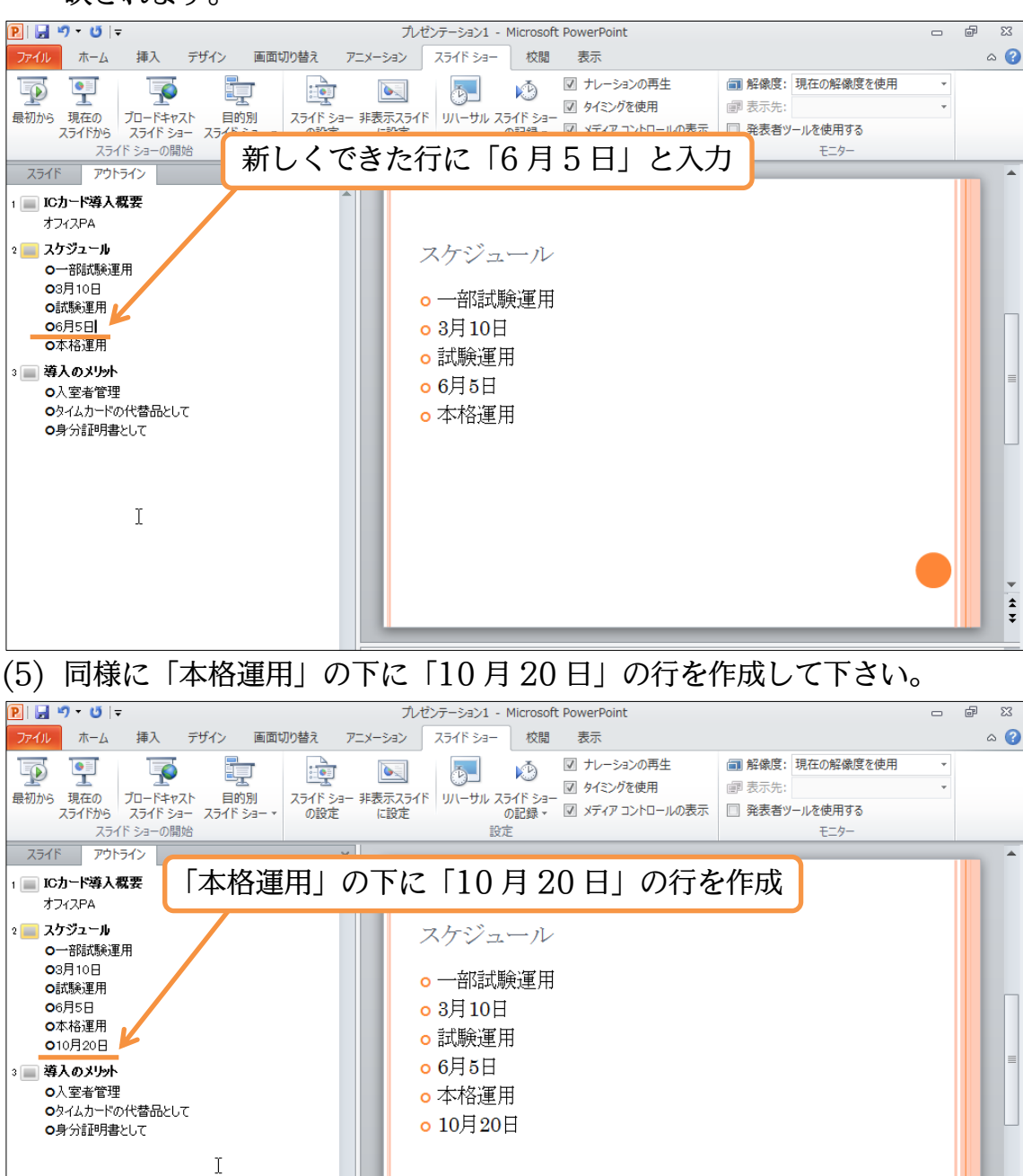

\* \*

(6) 3枚目のスライドにも、以下のようにアウトラインタブから文章を追加しましょう。

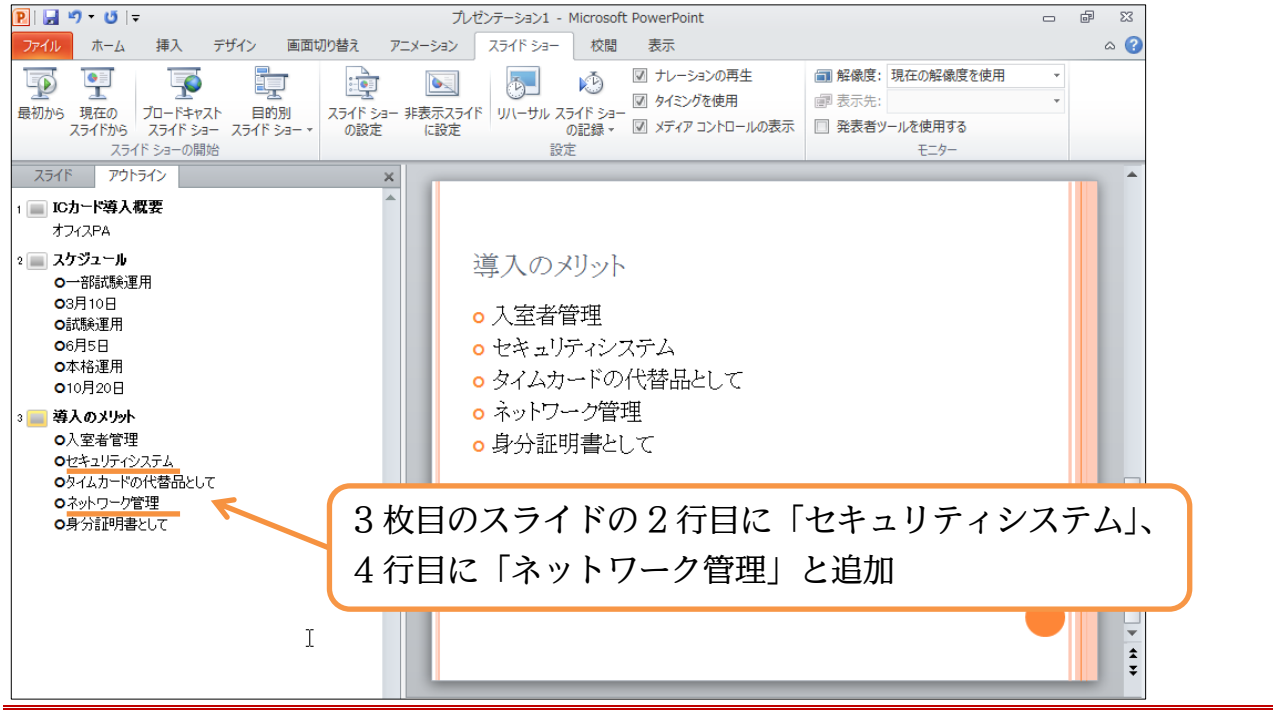

### §1-8…レベル上げ・レベル下げ

(1)「3月10日」は、その上の「一部試験運用」に関する説明です。アウトライン内にカ ーソルを置いた状態で【ホーム】タブの[インデントを増やす]()を使うことで、この 段落を上の段落の内容(中身・詳細)とすることができます。「3月10日」の箇所でや ってみましょう。

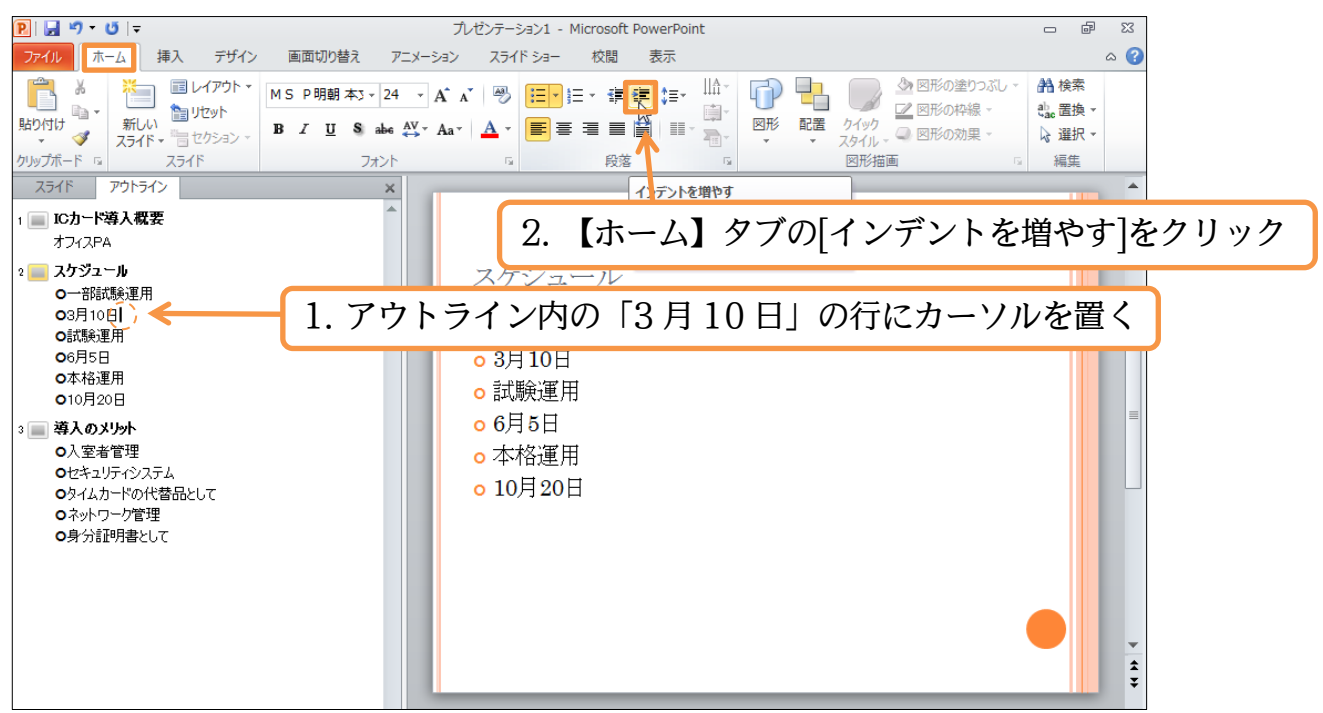

(2)「3月10日」の段落のレベル(重要度)が変更になりました。同様に、「6月5日」「10月20日」にも「インデントを増やす」を設定して下さい。

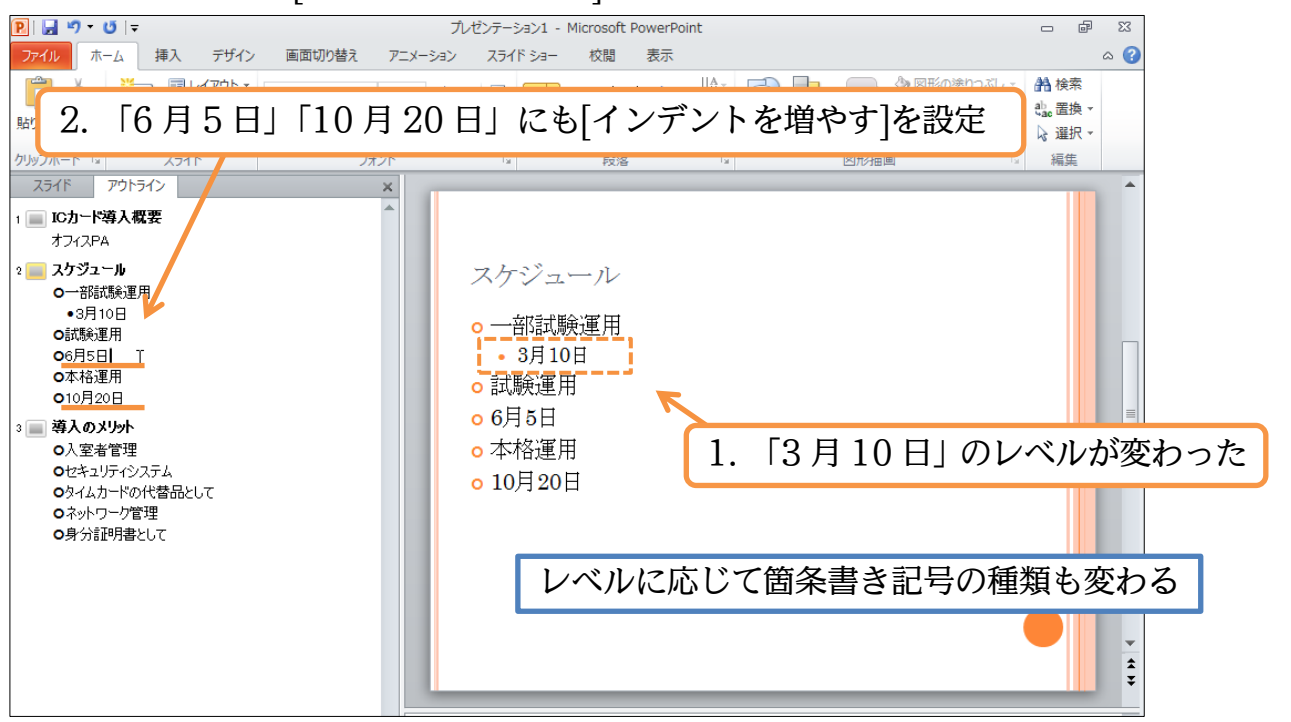

(3) 各日付のレベル(重要度)が変わりました。それぞれ上の段落の内容文・詳細としてみな されます。

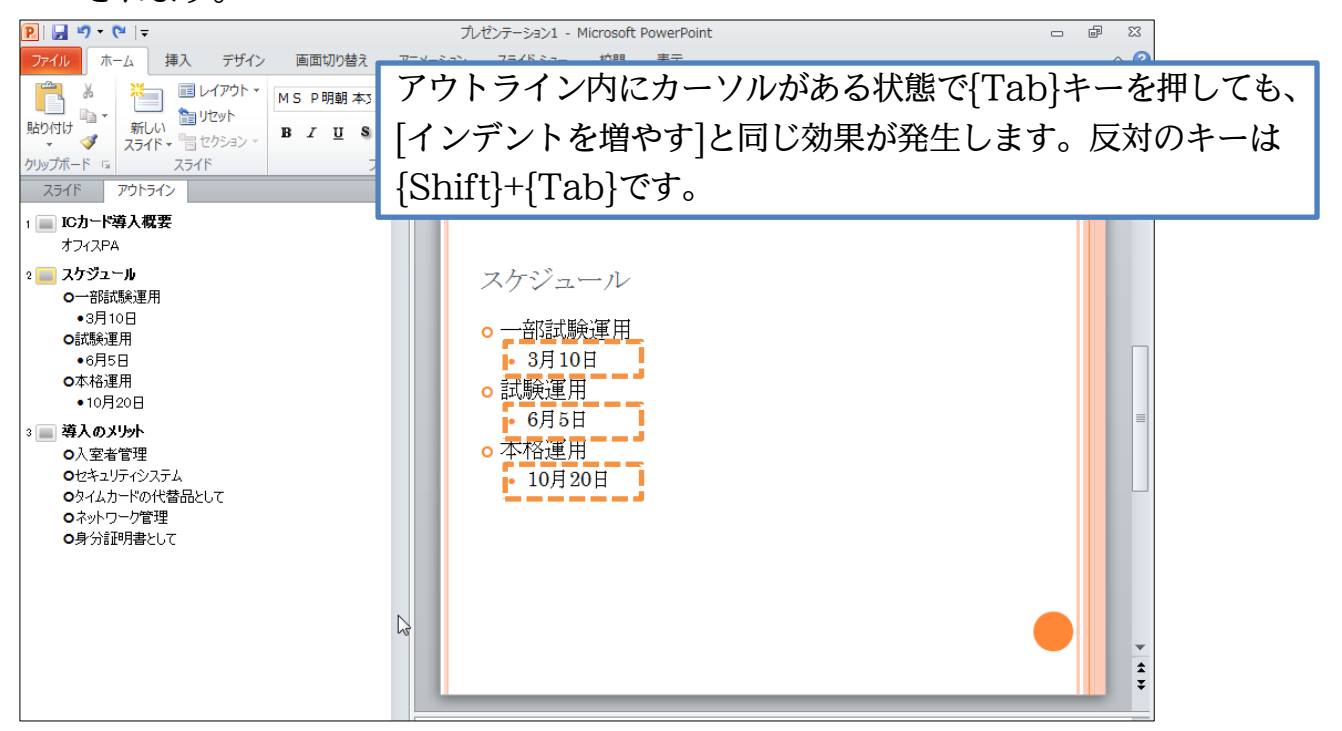

http://www.mytry.jp/

#### 印刷不可

(4) 3 枚目のスライドの「セキュリティシステム」のレベルも下げます。アウトライン内 にカーソルを置いて、{Tab}キーを使ってもレベルが下がります。

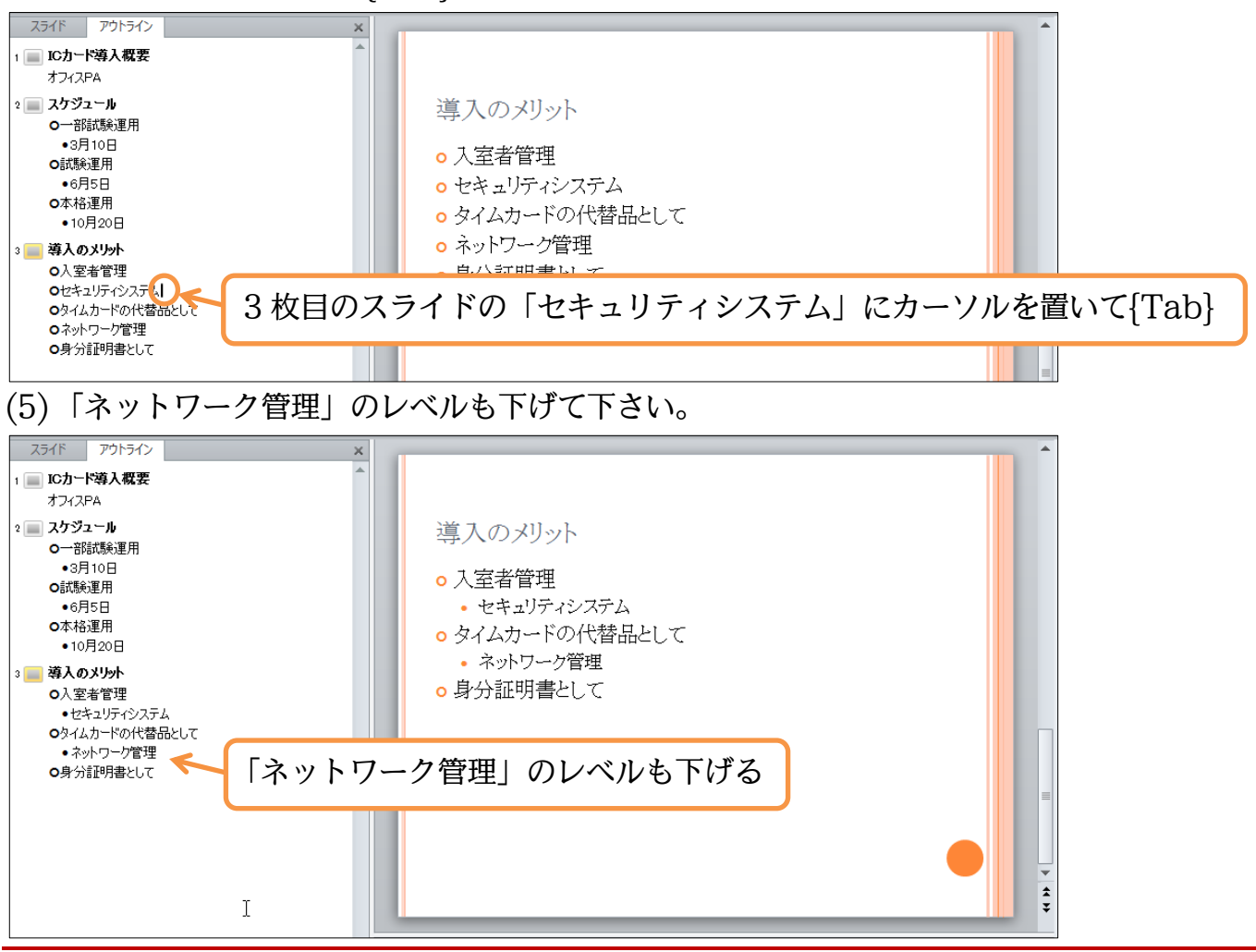

# §1-9…レベルの変更を利用してスライドを追加する

#### (1) 3枚目のスライドの最後である「身分証明書として」の下以降に、以下のように3行 の段落を追加して下さい。アウトラインを使います。

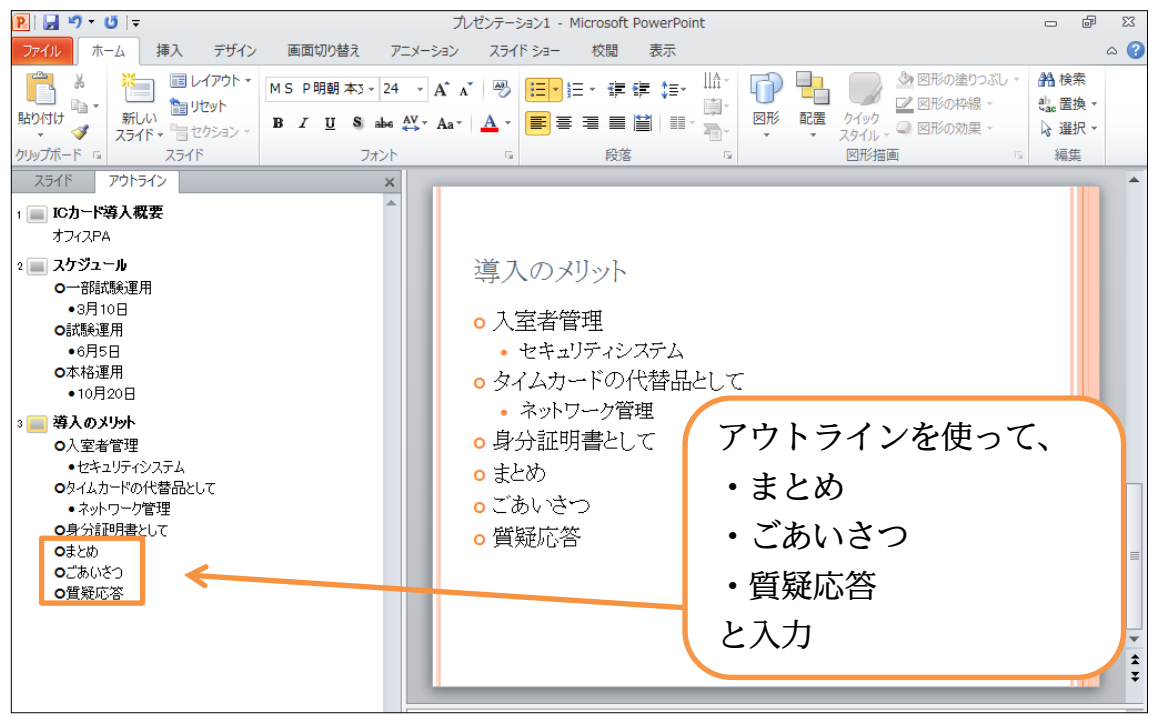

(2) レベル変更を使うことで、「まとめ」以下を新しいスライドとすることができます。ス ライドのタイトルとしたい箇所で[インデントを減らす]()を使うと、そこがタイトル スライドとなるのです。「まとめ」の段落でやってみましょう。アウトラインを使いま す。

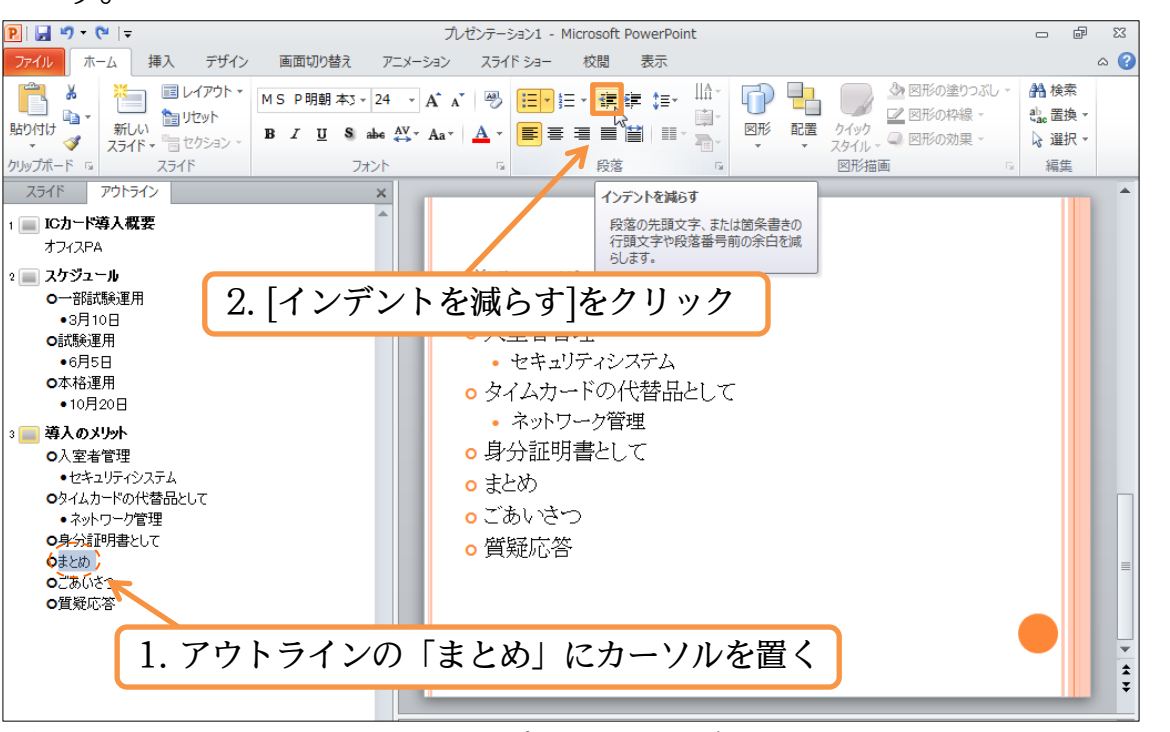

(3)「まとめ」の段落が「タイトルプレースホルダー」のレベルになりました。「まとめ」 以下が新しいスライドになったのです。

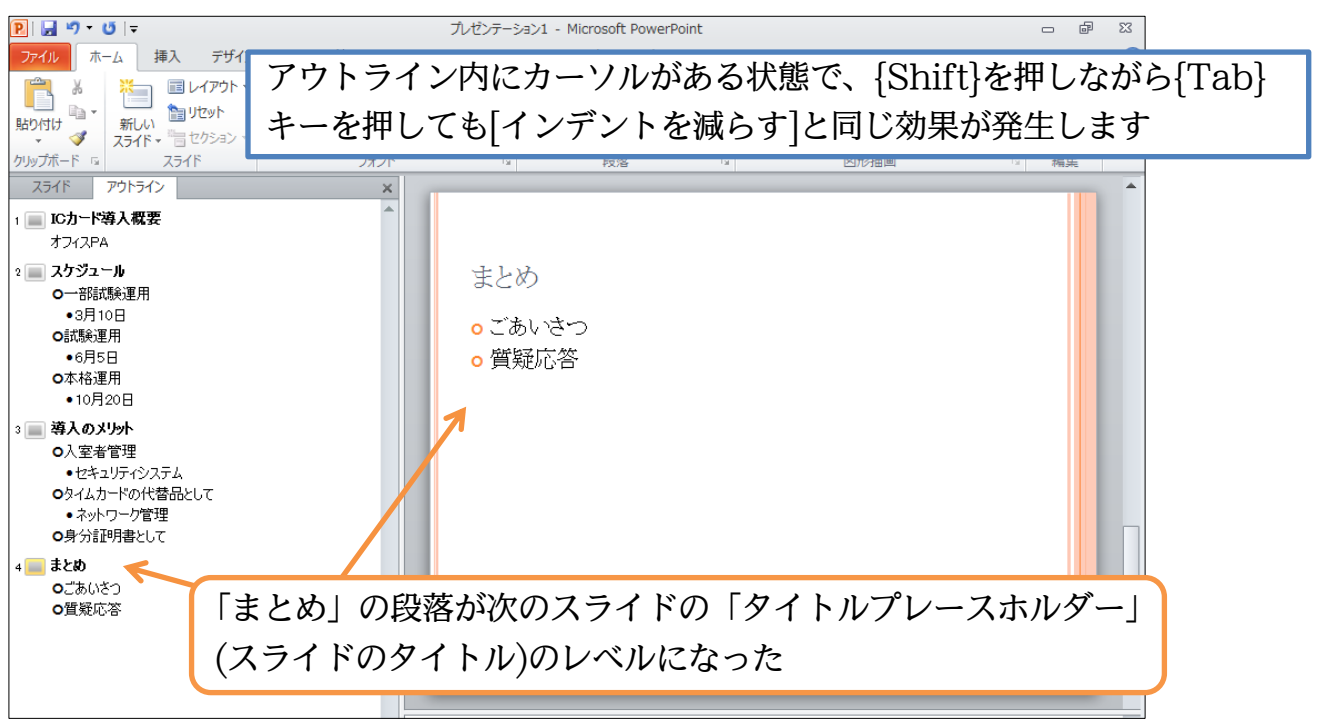

# §1-10…折りたたみと再展開

(1)「アウトライン」ではプレゼンテーションファイルの中の文字データがすべて確認できました。さて、スライドのタイトルだけを表示させることもできます。「アウトライン」
 内で右クリックし、[折りたたみ][すべて折りたたみ]をしましょう。

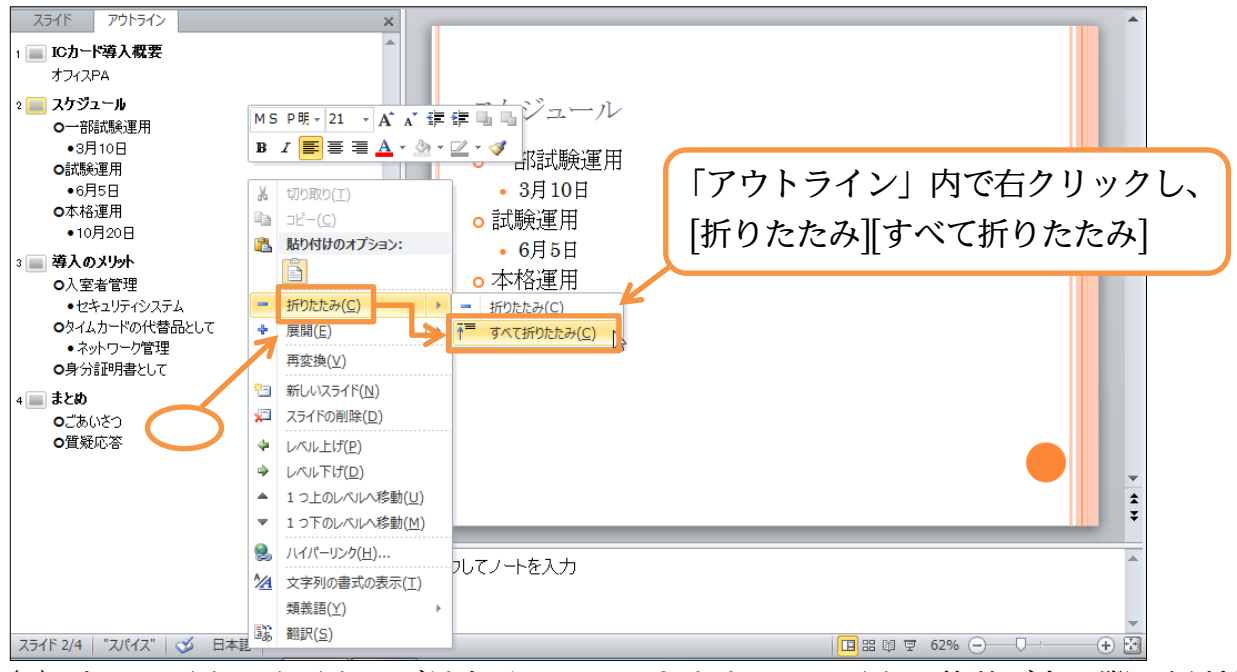

(2) 各スライドのタイトルだけをチェックできます。スライドの枚数が多い際に便利な機 能です。

| スライド         アウトライン         × |                                            | -      |
|-------------------------------|--------------------------------------------|--------|
| 1 ICカード導入概要                   |                                            |        |
| 2 🔜 <u>2572-1</u> 1           |                                            |        |
| 3 🔳 <u>導入のメリット</u>            | まとめ                                        |        |
| 4 🔜 il 220                    | <ul> <li>○ごあいさつ</li> <li>○ 質疑応答</li> </ul> |        |
|                               |                                            | ₹<br>₹ |

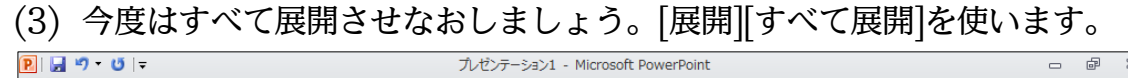

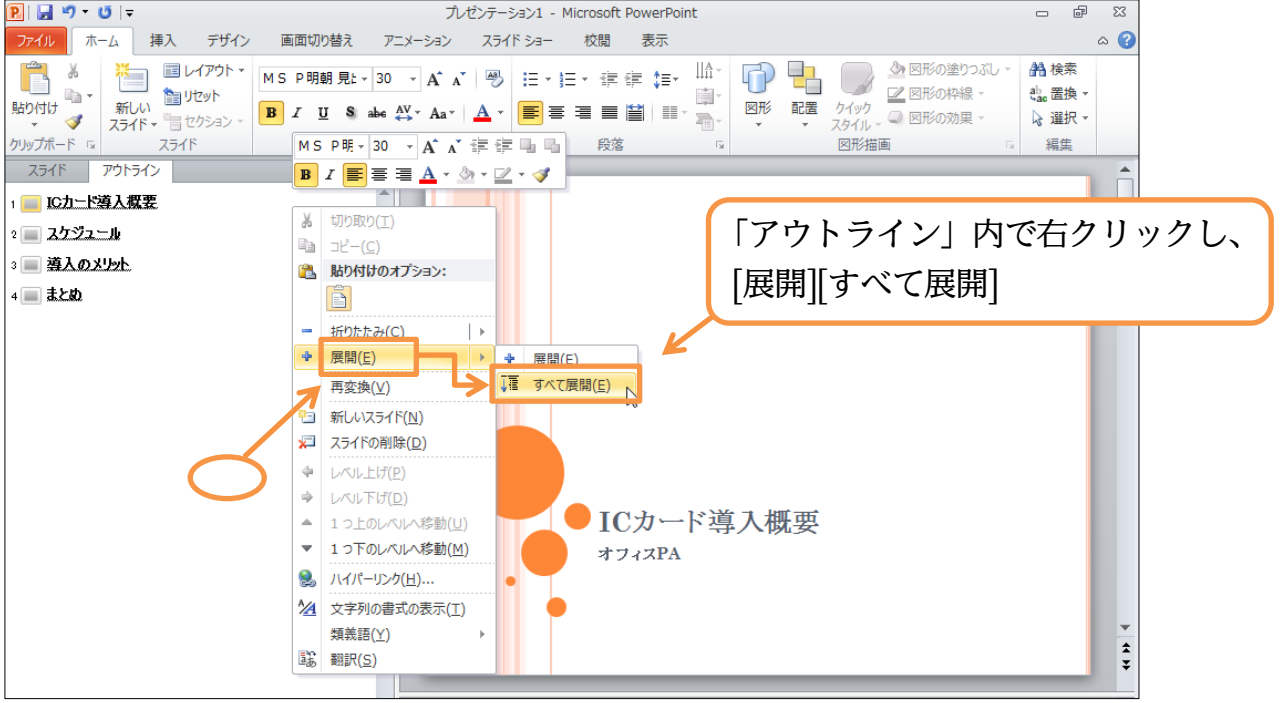

(4) すべての文章が展開・表示されました。なお、タブを「アウトライン」から「スライ ド」へ戻して下さい。

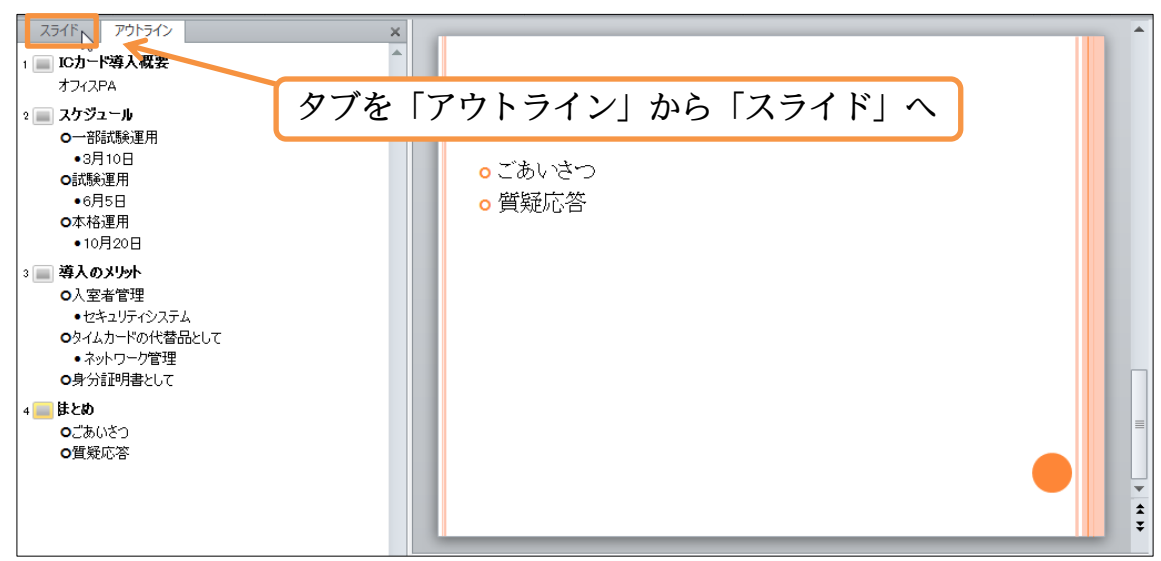

#### (5) デザインテーマを変えましょう。「オータム」にして下さい。

| PI             | 19 CH                                                               | マ プレゼンテーション1 - Microsoft PowerPoint                                                 |   | đ | 23  |
|----------------|---------------------------------------------------------------------|-------------------------------------------------------------------------------------|---|---|-----|
| 771            | ル ホーム                                                               | 4 挿入 デザイン 画面切り替え アニメーション スライド ショー 校開 表示                                             |   | 6 | a 🕜 |
| ペー:<br>設定<br>ペ | スライドの<br>う スライドの<br>一 う 設定                                          | マハ(07-マー<br>このフレゼンテーション<br>王志<br>王志<br>王志<br>王志<br>王志<br>王志<br>王志<br>王志<br>王志<br>王志 | に | כ |     |
|                | 1                                                                   | <b>組み込み</b>                                                                         |   |   |     |
| 1              |                                                                     |                                                                                     |   |   |     |
|                | CO-VICION<br>Provi                                                  |                                                                                     |   |   |     |
| 2              |                                                                     |                                                                                     |   |   |     |
|                |                                                                     |                                                                                     |   |   |     |
| 3              | Сланина<br>Адред<br>- Эндтона<br>Ана-Нандали<br>Эндтона<br>Надарани | Office.com からのコンテンツ更新を有効にする(Q)         マーマの参照(M)         調査のテーマを保存(S)               |   |   |     |

#### 印刷不可

(6) 2枚目のスライドを選択しましょう。テーマを変更すると、レベルに応じて書式も変わることがわかります。確認後はこのファイルを閉じましょう。

| <ul> <li>▶□</li> <li>▶□</li> <li>▶□</li> <li>▶□</li> <li>▶□</li> <li>↓□</li> <li>↓□</li> <l< th=""><th>プレゼンテーショ<br/>画面切り替え アニメーション スライド</th><th>i&gt;1 - Microsoft PowerPoint<br/>ショー 校闘 表示</th><th>ස ම<br/>ව ^</th></l<></ul> | プレゼンテーショ<br>画面切り替え アニメーション スライド                                       | i>1 - Microsoft PowerPoint<br>ショー 校闘 表示 | ස ම<br>ව ^ |
|----------------------------------------------------------------------------------------------------|-----------------------------------------------------------------------|-----------------------------------------|------------|
| エージン スライドの<br>設定 向き・<br>パージ設定     エージン 単本     エージン 単本     エージン ー                                                                                                    | 2 枚目のスライ<br>式が変更された                                                   | ドを選択。テーマの変更にあれ<br>ことが確認できる。             | っせて書       |
|                                                                                                    |                                                                       | マケジュール                                  |            |
|                                                                                                    | <ul> <li>一部試験運用</li> <li>3月10日</li> <li>試験運用</li> <li>6月5日</li> </ul> |                                         | =          |
| • BLOCID                                                                                                    | •本格運用<br>•10月20日                                                      | 3                                       |            |
|                                                                                                    |                                                                       |                                         | **         |

### §1-11…まとめ

- ◆ プレゼンテーションファイルは、プロジェクター・PCモニターを使って再生します。OHP 用紙(透明な用紙)に印刷してからプロジェクター・幻灯(げんとう)で使用するのもよいで しょう。
- ◆ プレゼンテーションファイルに「デザインテーマ」を適用することで美しいグラフィックのスライドが簡単に作成できます。
- ◆ 表紙のみが、異なるデザインのスライドになります。
- ◆ スライドの文章入力時には「アウトライン」と「レベル」を使うと便利です。

(1) 以下のような4枚のスライドショーを作成しましょう。テーマには「トラベル」を使 用しています。1枚目。

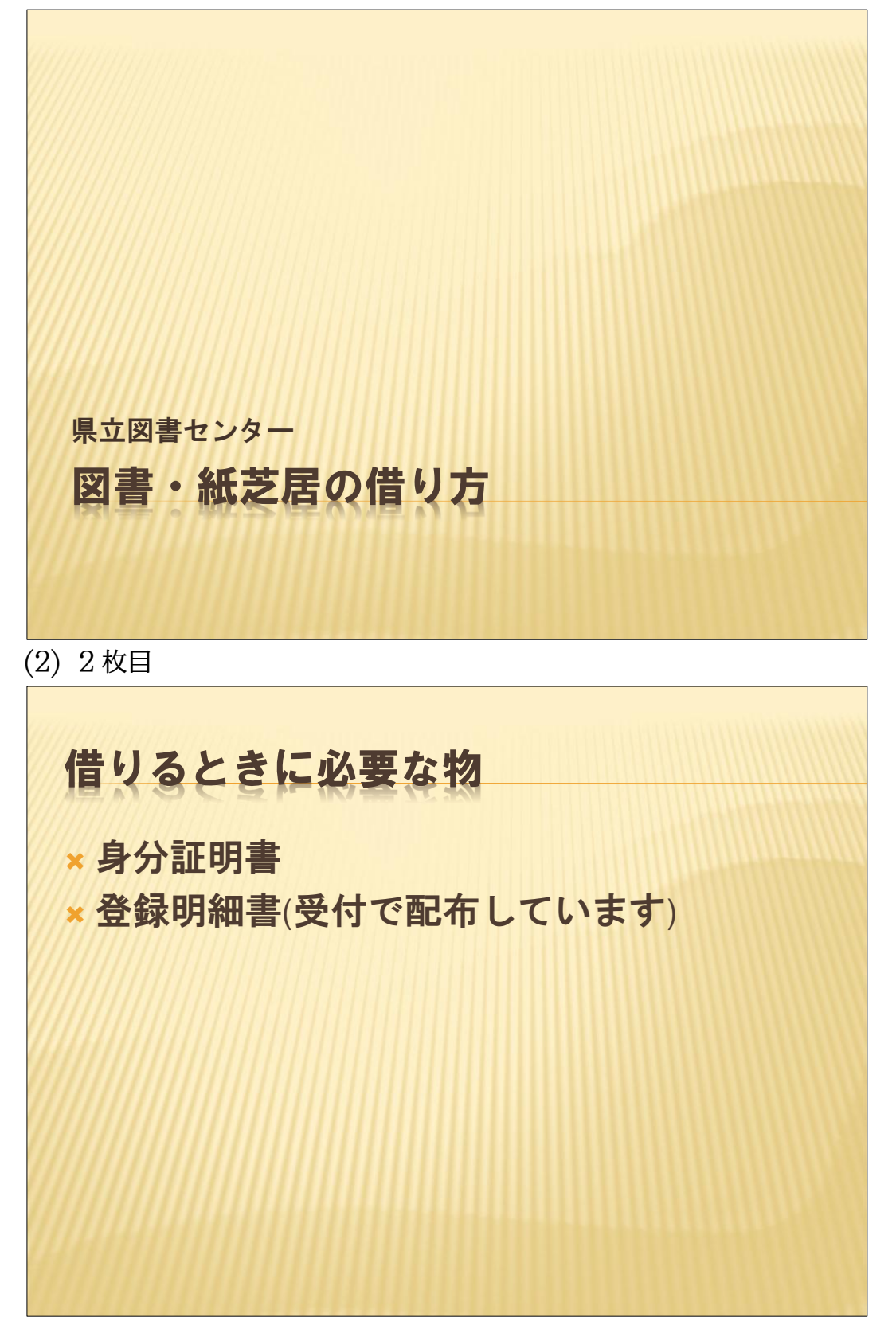

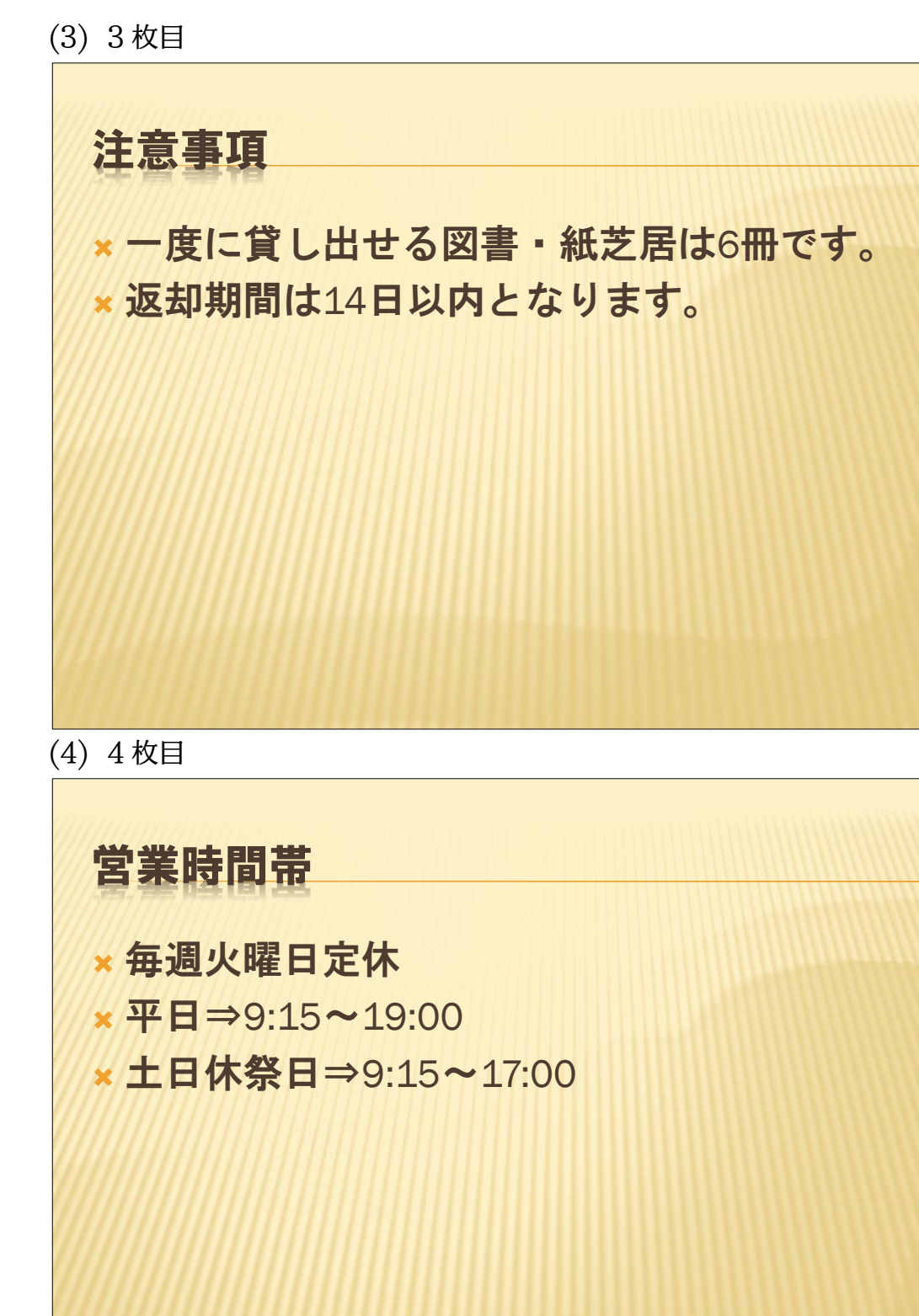

#### §1-13…練習問題

(1) 以下のような6枚のスライドショーを作成しましょう。テーマには「フレッシュ」を 使用しています。1枚目。

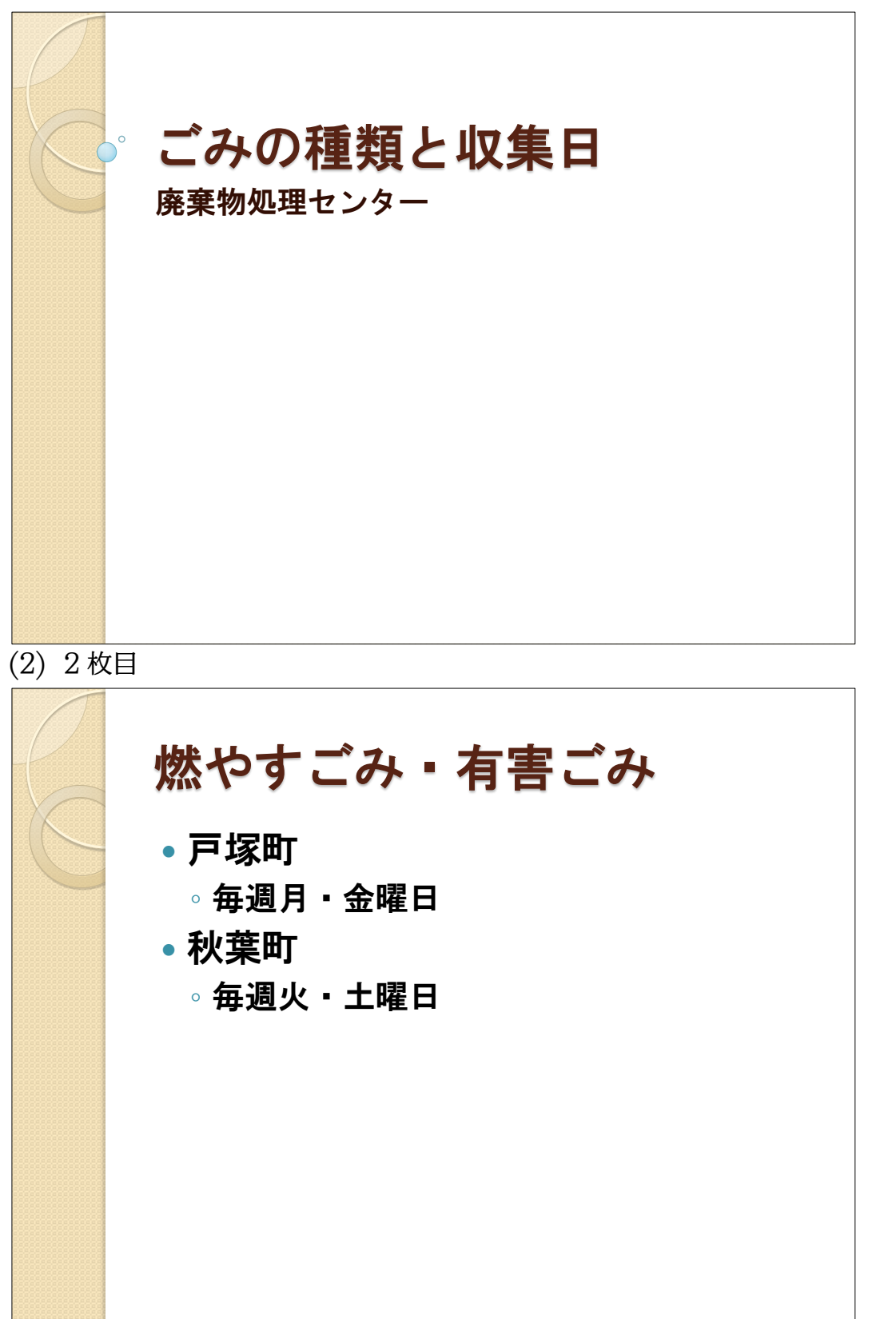

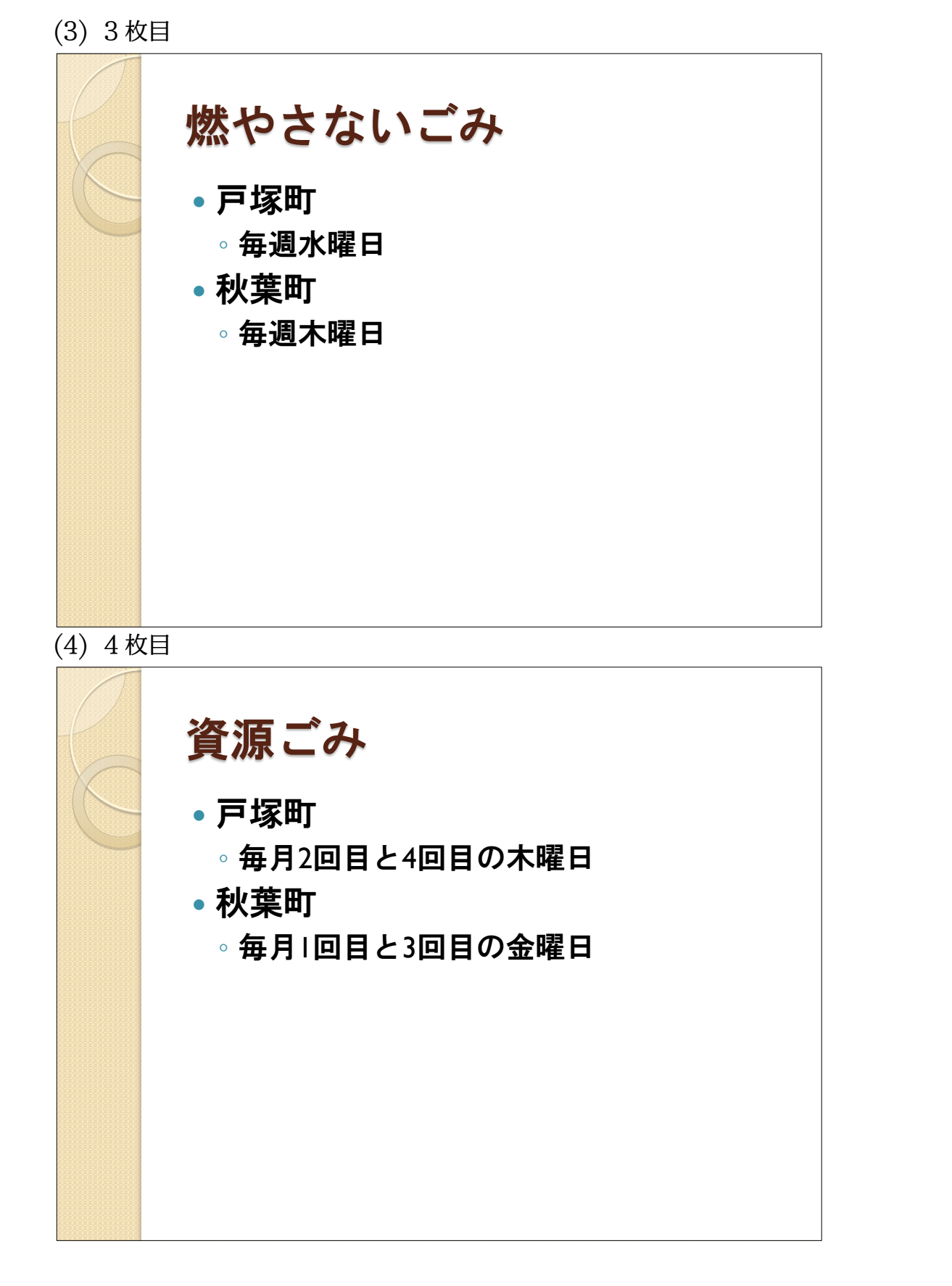

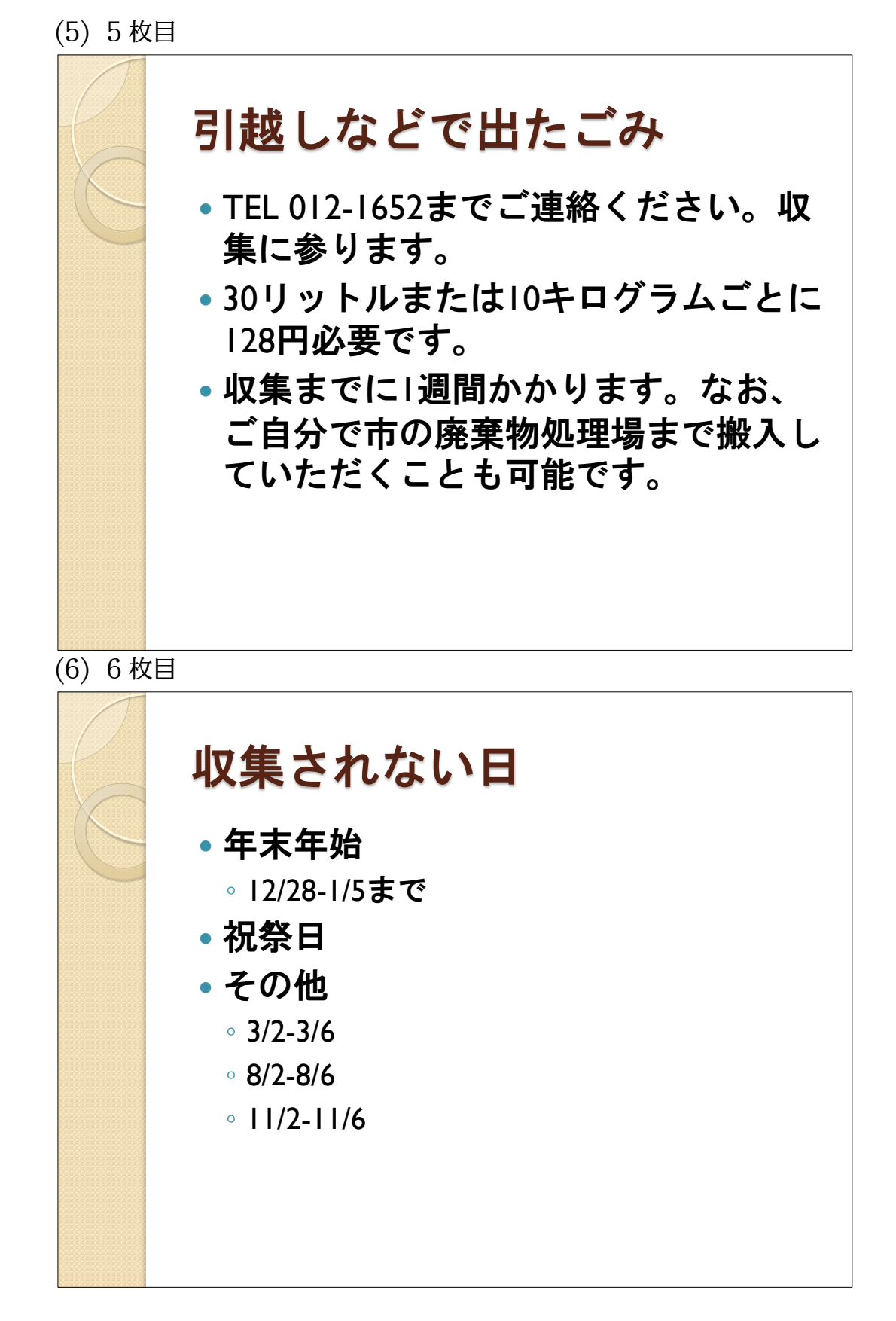

http://www.mytry.jp/

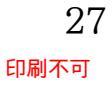

サンプル 目次閲覧用

# 第2章:デザインとレイアウト

# §2-1…準備

| (1) 以下のような6枚のスライドを作成して                            | て下さい。赤数字はスライド番号です。                                                           |
|---------------------------------------------------|------------------------------------------------------------------------------|
| <b>午前の部</b><br>経営カンファレンス                          | 午前の部スケジュール <ul> <li>・開会のあいさつ</li> <li>・パネルディスカッション</li> <li>・質疑応答</li> </ul> |
| 1                                                 | 2                                                                            |
| <b>パネラーのご紹介</b> ・ 菊池 亜希子 さま ・ 高野 啓二 さま ・ 本田 直子 さま | <b>午後の部</b><br>・経営カンファレンス                                                    |
| 3                                                 | (4)                                                                          |
| 午後の部スケジュール ・ ゲストスピーチ ・ 来年度における法改正の要点 ・ 懇親会        | <b>ゲストスピーカー</b><br>・日野 慎太郎 さま<br>・木下 佳代 さま                                   |
| 5                                                 | 6                                                                            |

#### (2)「アウトライン」では以下のように表示されます。

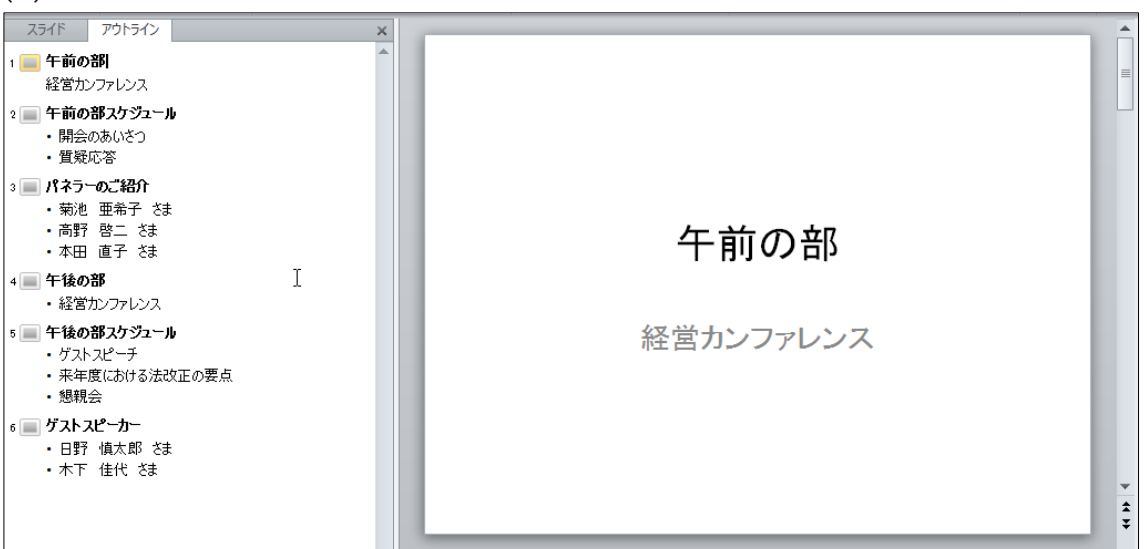

#### (3) このプレゼンテーションにテーマ「スパイス」を適用して下さい。

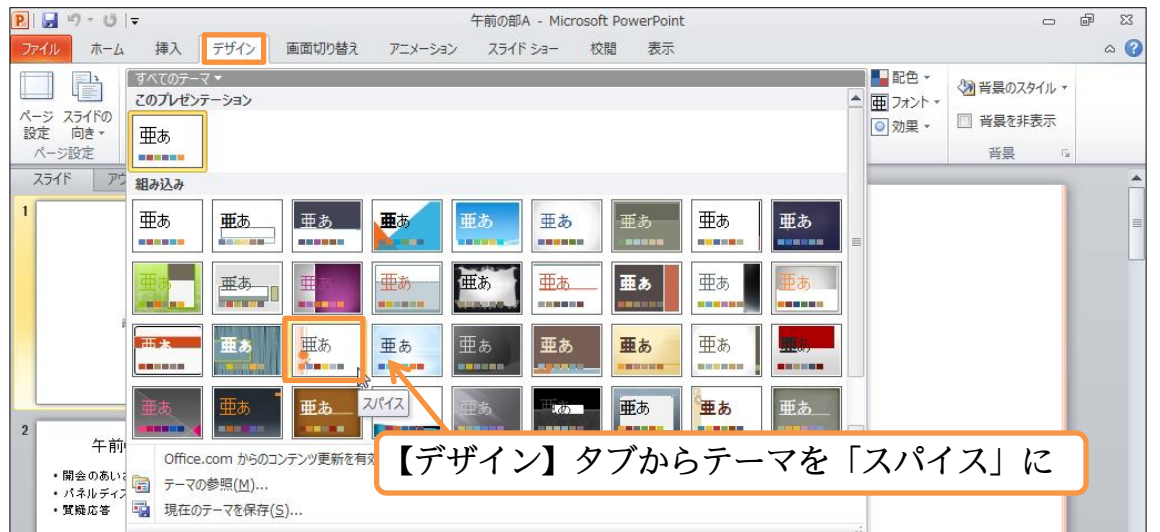

(4) テーマ「スパイス」が適用されました。なお、「1 枚目」のスライドのみ適用されてい るデザインが異なります。

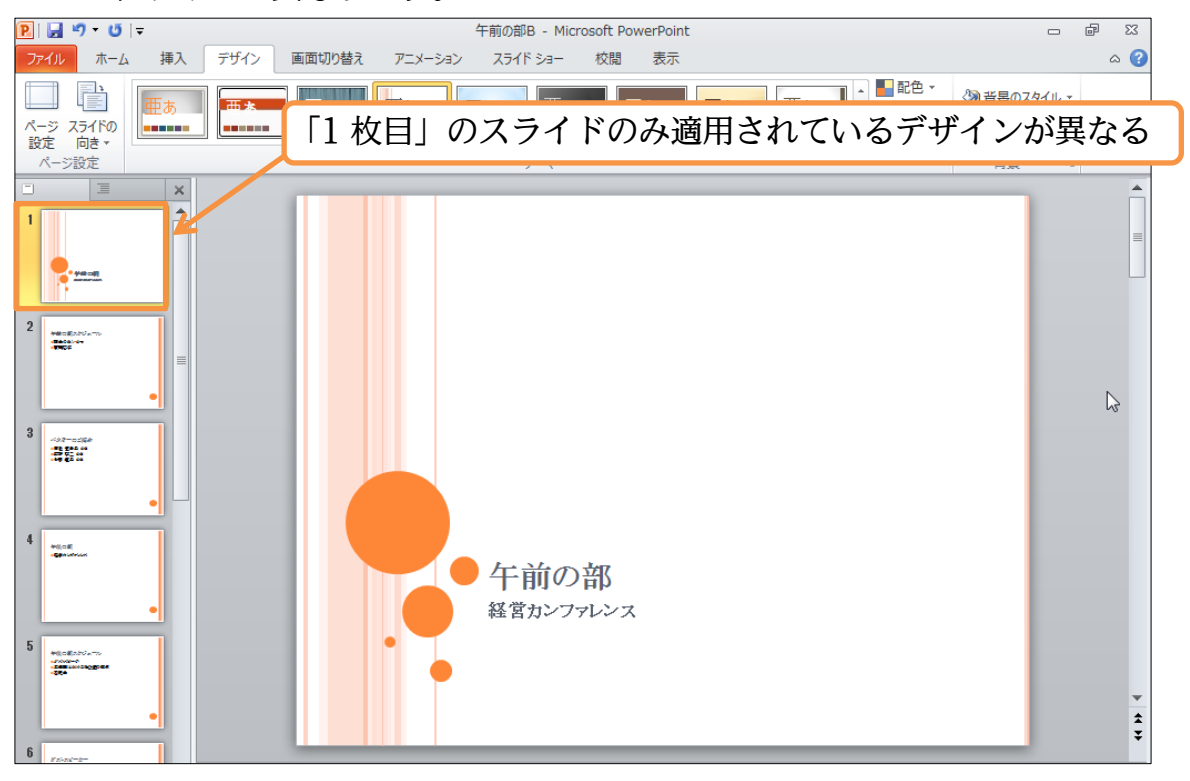

# §2-2…レイアウトの変更

(1) テーマを適用した場合、1枚目のみが特殊なデザインとなります。これは1枚目のみ、 レイアウトが「タイトルスライド」となっているからです。他のスライドも「タイト ルスライド」にすれば1枚目と同じデザインになります。4枚目のレイアウトを変更 しましょう。

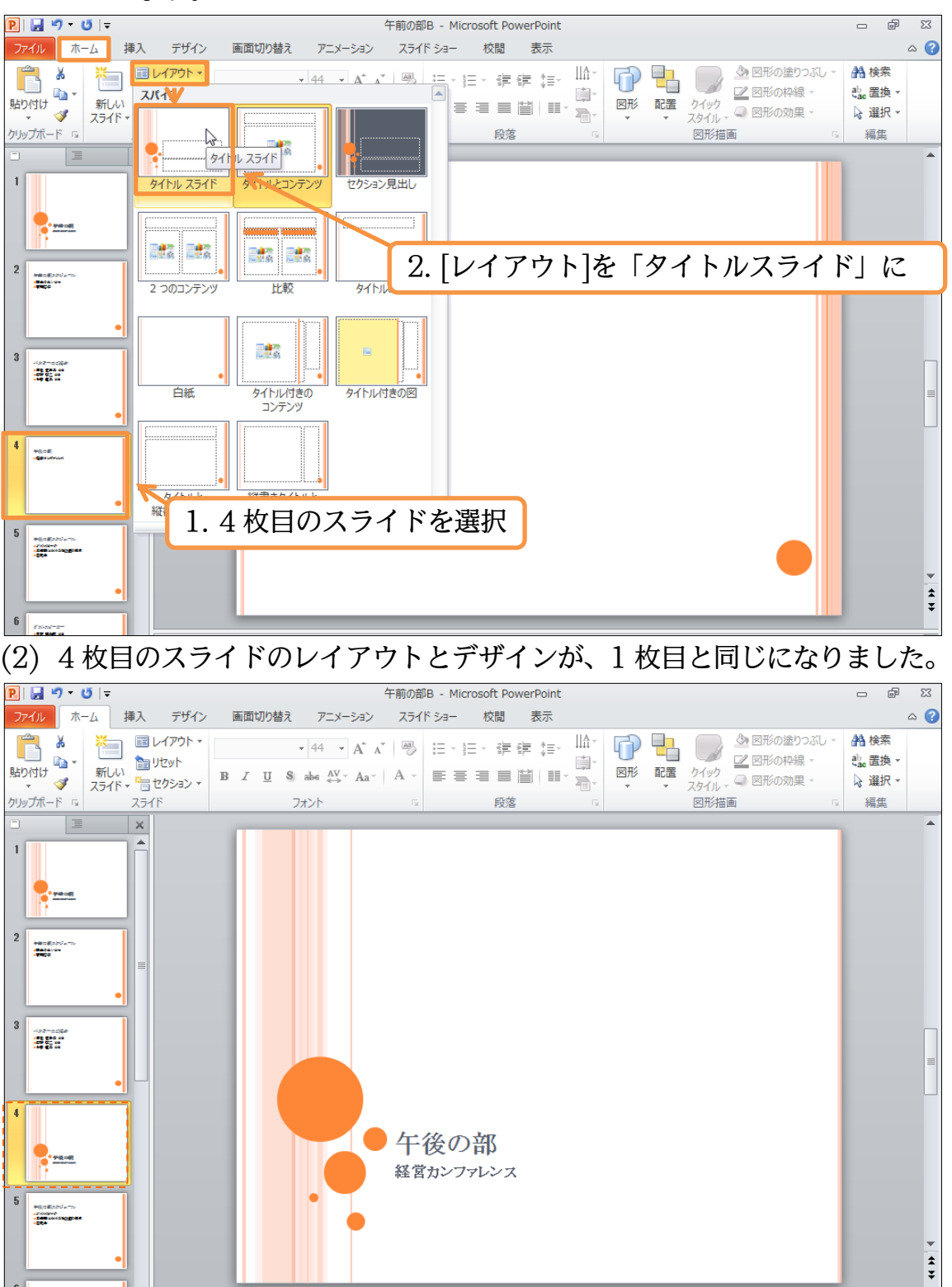

§2-3…配色の変更

#### (1) 【デザイン】 タブの[配色]を使うと、全体の色を一括で変更することができます。「メト ロ」にしてみましょう。

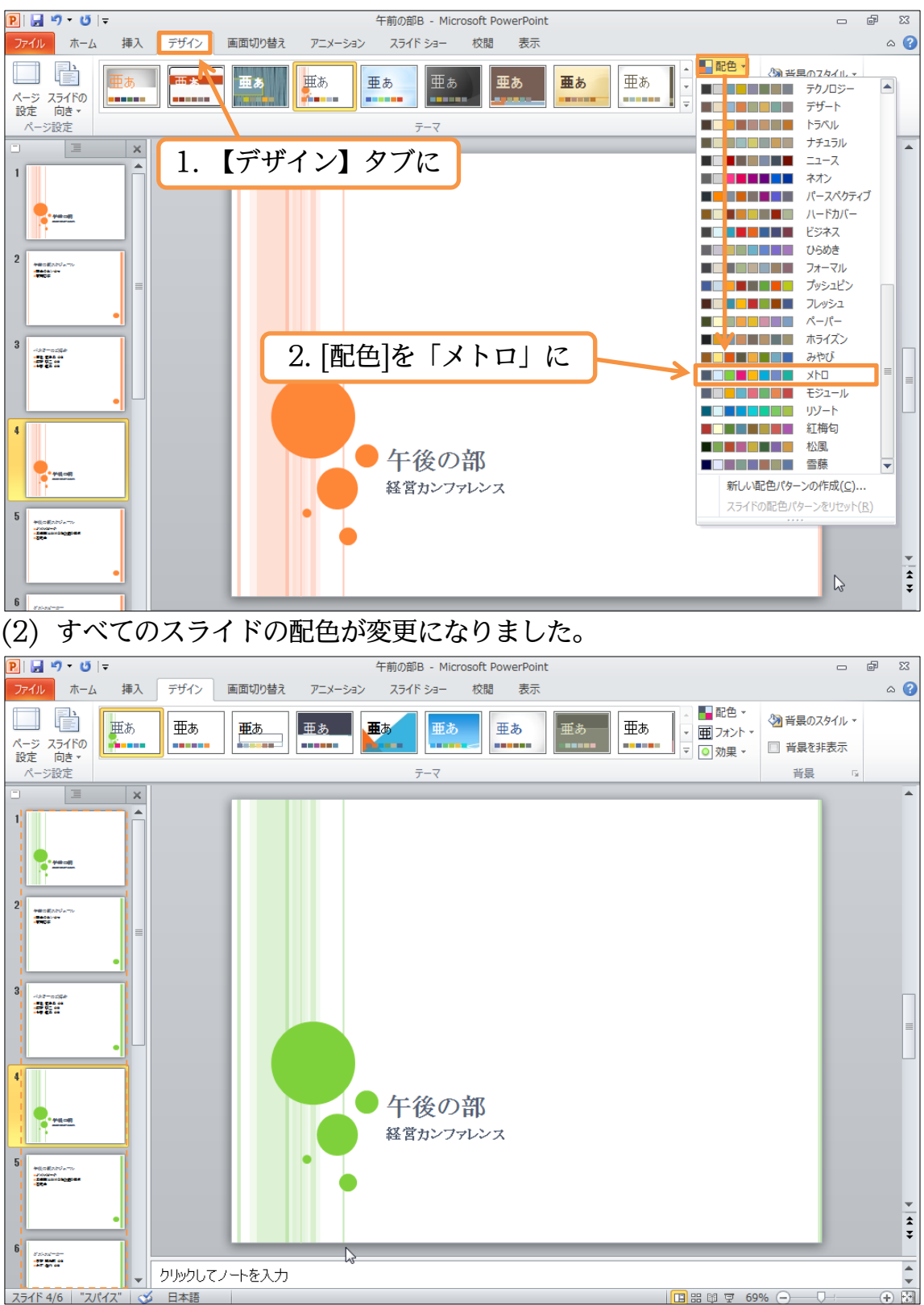

# §2-4…フォントイメージの一括変更

# (1)【デザイン】タブの[フォント]を使うと、スライド内の文字のイメージを一括で変更することができます。「Office クラッシック 2」にしましょう。

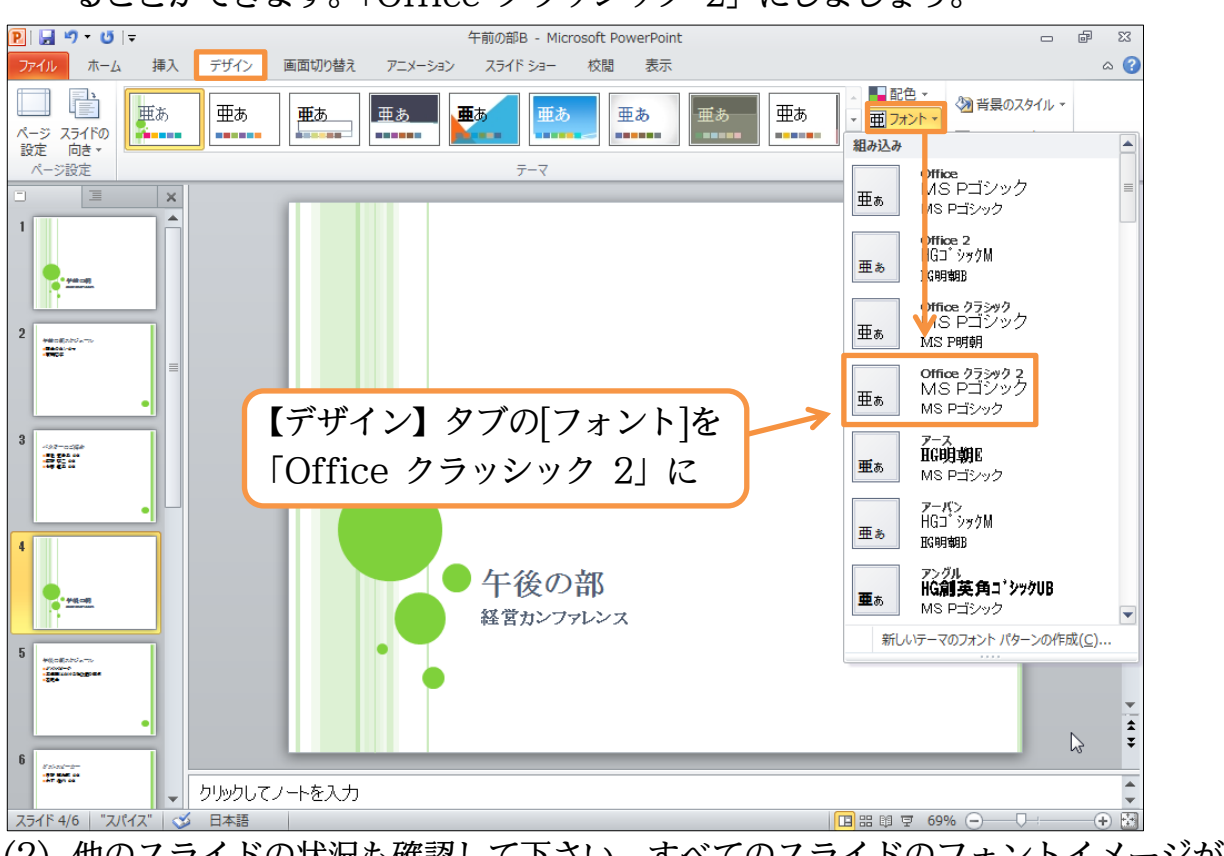

(2) 他のスライドの状況も確認して下さい。すべてのスライドのフォントイメージが変更 されています。

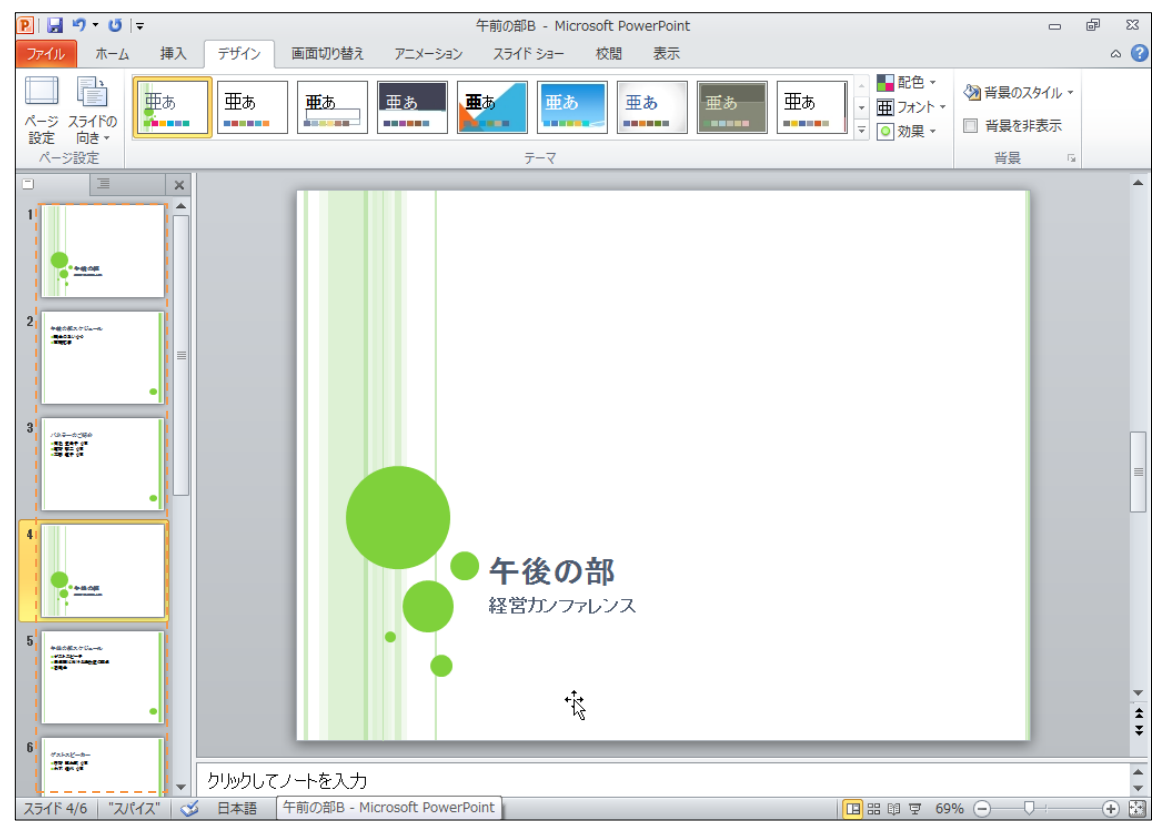